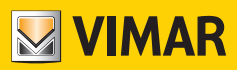

#### Manual do utilizador

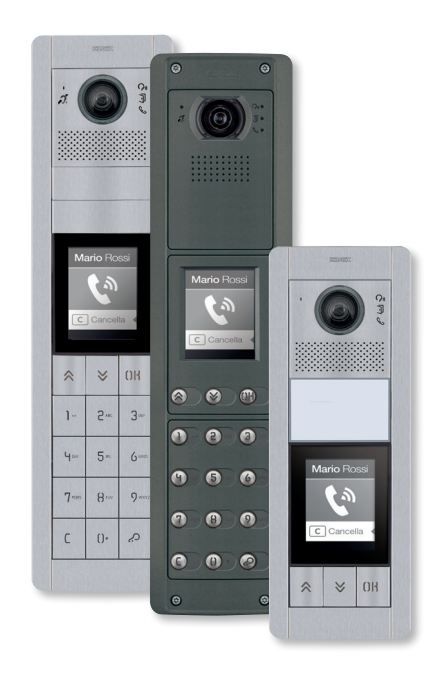

## 41018

Display 3,5"

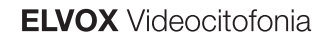

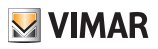

### 41018

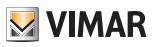

### Índice

| Informações gerais                                                   | 4  |
|----------------------------------------------------------------------|----|
| Descrição                                                            | 4  |
| Teclas e ligações                                                    | 4  |
| Funcionamento                                                        | 5  |
| Utilização dos Filtros Contactos                                     | 6  |
| Filtro Iniciais                                                      | 6  |
| Filtro Edifício                                                      | 6  |
| Filtro Escada                                                        | 7  |
| Visualização de informações adicionais                               | 8  |
| Informações de chamada                                               | 8  |
| Mensagens de notificação                                             | 9  |
| Funções                                                              |    |
| Chamar um posto interno a partir da lista de contactos               | 10 |
| Pesquisa de nome na lista de contactos através do teclado (multitap) | 10 |
| Chamada para a Central                                               | 11 |
| Chamada a partir do teclado                                          | 11 |
| Controlo de acessos                                                  |    |
| Configuração a partir do dispositivo                                 |    |
| Acesso à programação                                                 | 13 |
| Menu de Administrador                                                | 14 |
| Contactos 2                                                          |    |
| Acessos 2                                                            |    |
| Display                                                              | 21 |
| Posto Externo 2                                                      |    |
| Password                                                             |    |
| Menu do Instalador                                                   |    |
| Contactos 🤊                                                          |    |
| Acessos 2                                                            |    |
|                                                                      |    |
| Posto Externo                                                        |    |
| Info                                                                 | 61 |
| Sistema                                                              | 61 |
| Password                                                             |    |
| Configuração avançada a partir do PC                                 | 63 |
| Atualização                                                          | 63 |
| Atualização manual                                                   | 63 |
| Atualização automática                                               | 63 |
| -                                                                    |    |

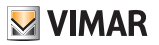

# Informações gerais

### Descrição

Display 3,5" para unidades eletrónicas áudio ou áudio/vídeo, dotado de:

- 3 teclas para chamada a partir da lista de contactos, retroiluminadas, com LEDs brancos
- 1 entrada configurável como botão externo de abertura da porta CA ou porta aberta PA, a completar com painel frontal.

O módulo de display fornece a função de chamada a partir dos contactos do Posto Externo em que está instalado. Se o Posto Externo for dotado de um teclado art. 41019, as chamadas para os Postos Internos também podem ser feitas inserindo o número desejado a partir do teclado.

O dispositivo fornece ainda o feedback visual das fases de funcionamento do Posto Externo como, por exemplo, as indicações de "chamada em curso" e "conversação", para além do associado aos módulos de controlo de acessos. O módulo de display é dotado de um menu de instalação a partir do qual podem ser geridos os parâmetros de configuração base do Posto Externo.

## Teclas e ligações

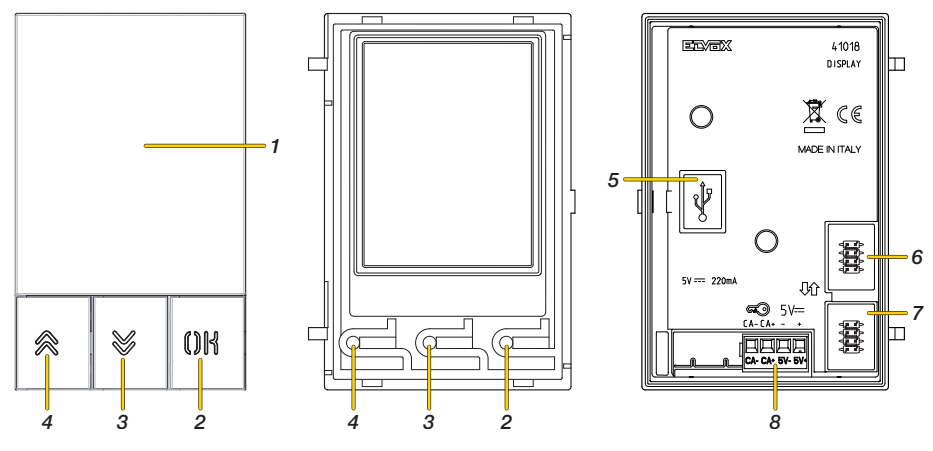

- 1. Display 3,5"
- 2. Botão ())
- 3. Botão 😻 (DOWN)
- 4. Botão 🙊 (UP)
- 5. Conetor Mini USB para a ligação a um PC.
- 6. Conector para a ligação ao módulo eletrónico anterior
- 7. Conector para a ligação ao módulo eletrónico seguinte
- 8. Placa de terminais de ligação extraível

CA - / CA + = Entrada programável através do software de configuração (por ex., comando de abertura do trinco, sensor para sinalização de porta aberta, comando de atuação disponível no sistema). **Nota:** *ligar a um contacto seco isolado do tipo SELV.* 

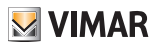

# **Funcionamento**

Em standby, o Display apresenta uma Home Page, que contém os elementos necessários para aceder às funcionalidades disponíveis.

A funcionalidade e, consequentemente, o aspeto da Home Page, variam consoante a programação dos contactos (até 8192 entradas) e os códigos de controlo de acessos (até 2000 códigos para instalações Due Fili Plus). Ambos são programáveis com <u>a utilização do software de configuração a partir de um PC</u>, ou diretamente do respetivo <u>menu de configuração do display</u> (apenas para instalações Due Fili Plus).

No primeiro acendimento, sem nenhuma lista de contactos programada, o dispositivo apresenta-se deste modo:

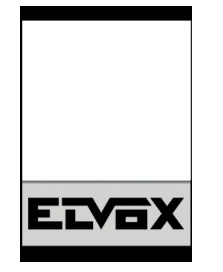

Na ausência de teclado

| Interno   |   |
|-----------|---|
| Premir OK | 5 |
| ELVOX     |   |

Com teclado instalado

Após a programação da lista de contactos, a visualização de standby apresenta-se assim:

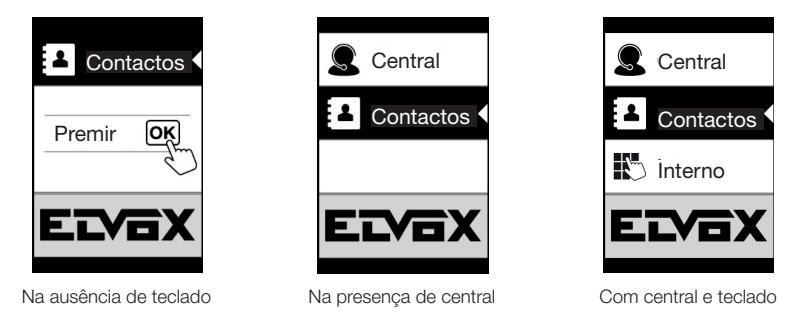

**Nota**:a lista de contactos (até 8192 entradas) e os códigos do controlo de acessos (até 2000 códigos para instalações Due Fili Plus) são programáveis através do software de configuração a partir do PC ou diretamente no respetivo menu de configuração do display (apenas para instalações Due Fili Plus).

Após a programação do display, é possível decidir de que modo visualizar as funções na Home Page através da secção de Programação/Display/Navegação.

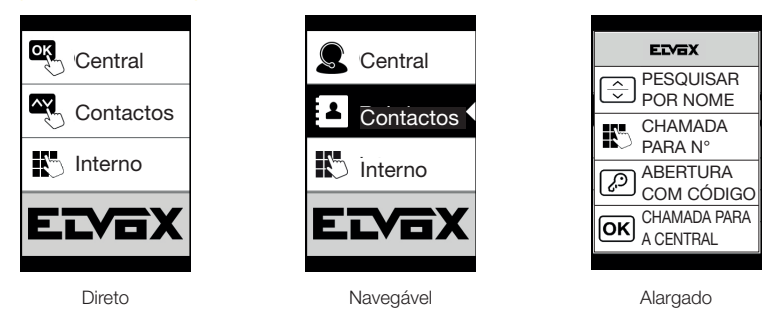

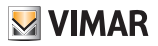

## Utilização dos Filtros Contactos

Com base na programação realizada através do SaveProg é possível habilitar uma série de filtros para permitir ao utilizador um acesso direcionado às suas necessidades.

Os filtros disponíveis são:

- Filtro Iniciais
- Filtro Edifício
- Filtro Escada

#### Filtro Iniciais

Este filtro permite aceder a uma secção da lista de contactos identificada pelos nomes que começam pela letra escolhida.

| 9  | Central   |
|----|-----------|
| 1  | Contactos |
|    | İnterno   |
| Ei |           |

| ÷ | Utilizadores |
|---|--------------|
|   | A-B-C        |
|   | D-E-F        |
|   | G-H-I        |
|   | J-K-L        |
|   | M-N-O        |

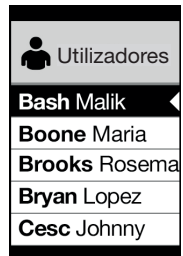

### Filtro Edifício

Este filtro permite aceder ao subconjunto de utilizadores associado a um edifício específico.

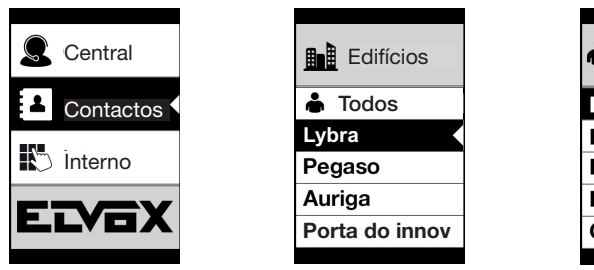

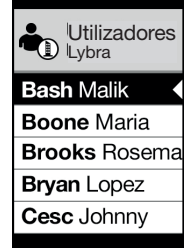

O filtro Edifício pode ser combinado com o filtro Iniciais.

| Central    | Edifícios      | Utilizadores<br>Lybra | Utilizadores  |
|------------|----------------|-----------------------|---------------|
| Contactos  | 📥 Todos        | A-B-C                 | Bash Malik    |
|            | Lybra 🕨        | D-E-F                 | Boone Maria   |
| No Interno | Pegaso         | G-H-I                 | Brooks Rosema |
|            | Auriga         | J-K-L                 | Bryan Lopez   |
|            | Porta do innov | M-N-O                 | Cesc Johnny   |
|            |                |                       |               |

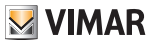

### Filtro Escada

O filtro Escada permite aceder ao subconjunto de utilizadores associados a uma escada específica ou a todos os utilizadores.

Pode ser combinado com os dois filtros anteriores.

Em especial, com o filtro edifício obtém-se:

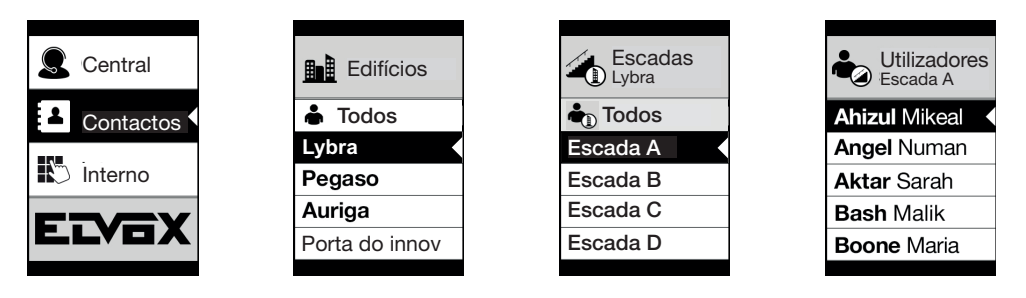

Com o filtro Edifícios e Iniciais:

| Central   | Edifícios      | Escadas<br>Lybra | Utilizadores<br>Escada A | Utilizadores<br>Escada A |
|-----------|----------------|------------------|--------------------------|--------------------------|
| Contactos | 📥 Todos        | tattos           | A-B-C                    | Ahizul Mikeal            |
|           | Lybra          | Escada A         | D-E-F                    | Angel Numan              |
| 🜓 Interno | Pegaso         | Escada B         | G-H-I                    | Aktar Sarah              |
|           | Auriga         | Escada C         | J-K-L                    | Bash Malik               |
|           | Porta do innov | Escada D         | M-N-O                    | Boone Maria              |
|           |                |                  |                          |                          |

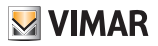

## Visualização de informações adicionais

Quando um utilizador permanece numa entrada dos contactos durante mais de 3 segundos, são apresentadas informações adicionais.

Em caso de instalações Due Fili Plus, por ordem de prioridade:

- se estiver presente é apresentada a linha do campo de Informações do Utilizador;
- se não estiver presente uma linha no campo Informações, mas estiver presente no campo Nome Secundário, é apresentada esta última;
- se não estiverem presentes linhas nem em Informações do Utilizador, nem em Nome Secundário, e houver um outro utilizador com o mesmo ID, então, é apresentado o Nome deste segundo utilizador;

Em caso de instalações IP, se existente, é apresentada a linha do nome secundário

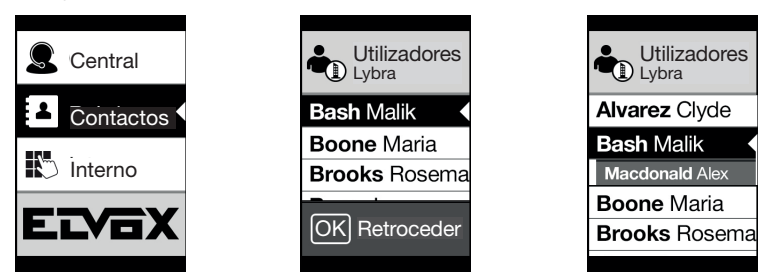

#### Informações de chamada

Dependendo das situações de chamada, o display apresenta informações sobre o estado

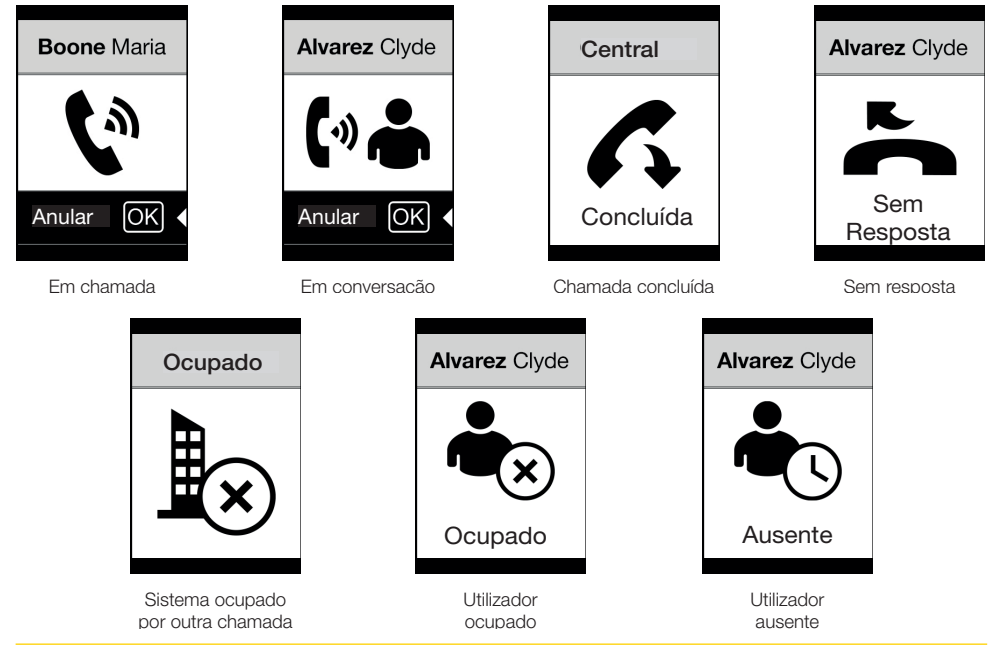

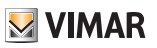

## Mensagens de notificação

Após um evento, o display apresenta uma série de mensagens de notificação:

| Notifica de Ação necessária | Ação necessária                                                                                                    |
|-----------------------------|----------------------------------------------------------------------------------------------------|
| A carregar                  | Aguardar a conclusão da fase de arranque                                                                                                    |
| Communication Timeout       | Verifique as ligações do módulo e reinicie a unidade eletrónica.                                                                                                    |
| Registration Error          | Verifique as ligações do módulo e reinicie a unidade eletrónica                                                                                                    |
| UPGRADE THE MODULES         | Em caso de instalações Due Fili Plus: atualize o módulo display e o módulo áudio<br>vídeo com a última versão de FW, transferível no site Vimar, juntamente com o<br>SaveProg.<br>Em caso de instalações IP: Atualização do firmware dos módulos secundários em<br>curso.<br>Se persistir durante mais de 1 minuto, atualize o firmware da unidade áudio/vídeo<br>através do Video Door IP Manager. |
| Comm. Error                 | Se o problema persistir, contactar o atendimento ao cliente.                                                                                                    |
| UPGRADE TO FONTS v.1        | Atualize via SaveProg os tipos de letra do display para a versão 1, usando uma versão do SaveProg superior a 3.1.1.12.                                                                                                    |
| CHECK THE CONNECTIONS       | Verificar a ligação ao módulo eletrónico e reiniciar o dispositivo.                                                                                                    |
| INCORRECT INSTALLATION      | Instalação incorreta.<br>Verificar as indicações nas instruções.                                                                                                    |

Por exemplo, o ecrã seguinte é apresentado na fase de arranque do dispositivo e requer que se aguarde até à conclusão da fase de arranque.

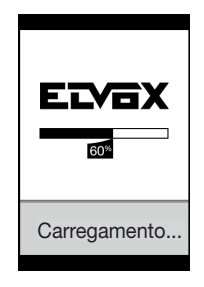

Arranque

### 41018

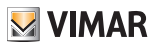

## **Funções**

Com o Display é possível:

- Fazer uma chamada a partir dos contactos do Posto Externo em que está instalado.
- Fazer uma chamada para Postos Internos a partir do teclado (apenas se o Posto Externo estiver equipado com um teclado art. 41019)
- Ver indicações de estado do Posto Externo (chamada em curso, conversação e estados do sistema, controlo de cargas)
- Gerir os parâmetros de configuração do display e do Posto Externo a partir do menu de programação

Chamar um posto interno a partir da lista de contactos

COM CENTRAL

| Centra       | ıl   |  |
|--------------|------|--|
| Lonta        | ctos |  |
|              |      |  |
| 🤤 Ŝeleci     | onar |  |
| <b>⊗</b> 1)∛ | OK   |  |

SEM CENTRAL

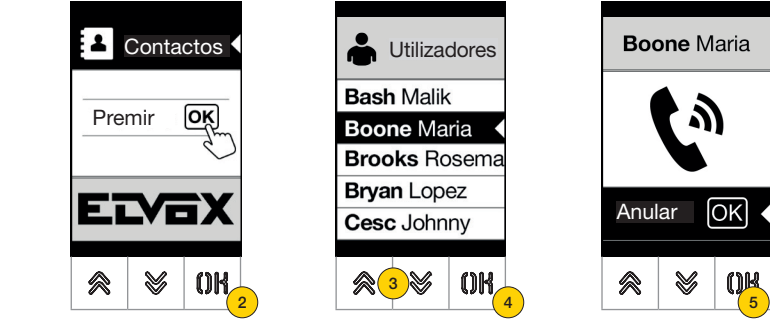

- 1. Prima para selecionar a lista de Contactos
- 2. Prima para confirmar
- Selecione o nome a chamar (apenas se estiverem habilitados os <u>filtros dos contactos</u>) ou utilizando o sistema <u>multitap</u> <u>do teclado</u>
- 4. Prima para confirmar
- 5. A chamada está ativa, prima para a encerrar

Pesquisa de nome na lista de contactos através do teclado (multitap)

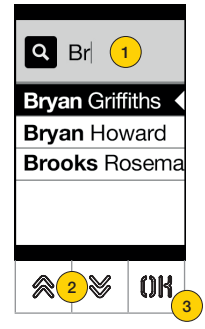

- A partir da lista de nomes da lista de contactos, prima no teclado as letras necessárias para compor o nome. Cada tecla deve ser premida repetidamente, até surgir no display a letra desejada.
- As letras compostas aparecem na parte superior do display
- 2. Selecione o nome desejado da lista de nomes que correspondem ao filtro
- 3. Prima para confirmar

Se necessário, elimine o filtro com a tecla C

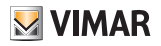

## Chamada para a Central

Para a chamada a uma central, se configurada na lista de contactos, está disponível uma opção rápida no menu principal.

Além disso, eventuais outras centrais estão acessíveis como opções de lista de contactos.

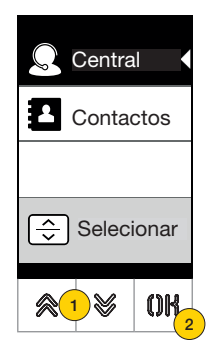

- 1. Prima para selecionar a Central
- 2. Prima para confirmar. A chamada é diretamente endereçada à central

### Chamada a partir do teclado

Se existir um teclado, é possível inserir diretamente o número do posto interno a chamar

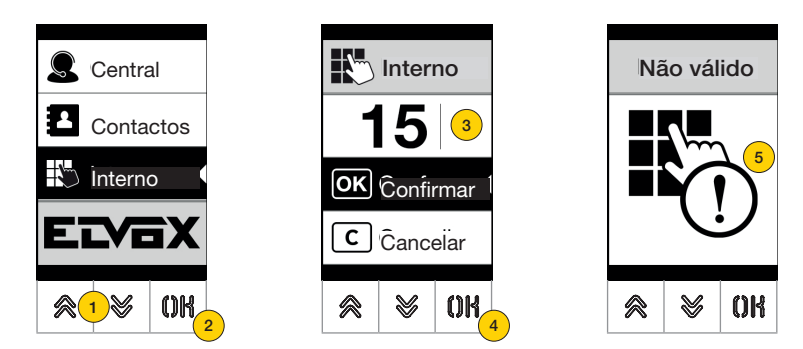

- 1. Prima para selecionar a inserção direta do posto interno a partir do teclado
- 2. Prima para confirmar
- 3. Insira o posto interno através do teclado
- 4. Prima para confirmar
- 5. Se o posto interno digitado não corresponder a um número válido, aparece uma mensagem

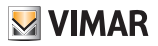

## Controlo de acessos

Quando existe um teclado no Posto Externo, o display dá o feedback do funcionamento do modo de controlo de acessos.

Este modo permite ativar um comando anteriormente configurado (por ex., trinco, relé, etc.).

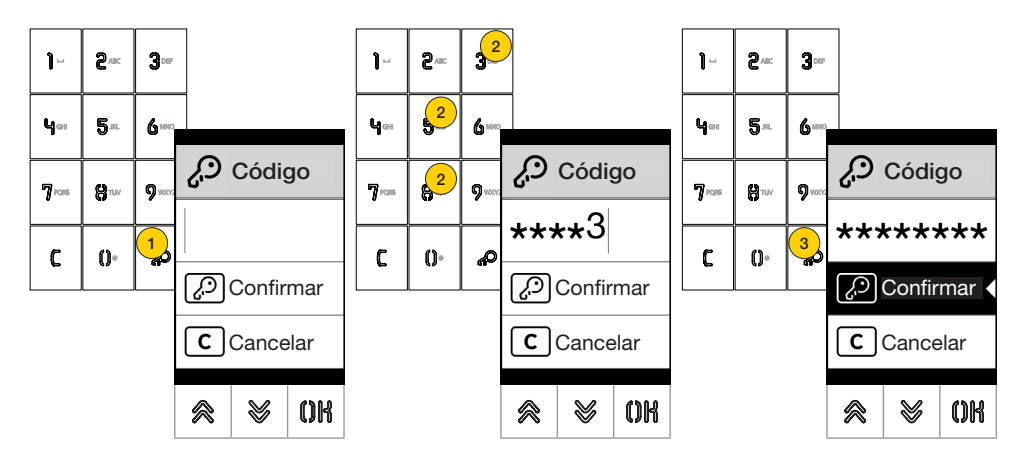

- 1. Prima para ativar o modo de «introdução do código»
- 2. Introduza o código; de cada vez que se carrega numa tecla de dígitos, o display apresenta o dígito por um curto espaço de tempo e, em seguida, substitui-o por um asterisco
- 3 Prima para confirmar o código

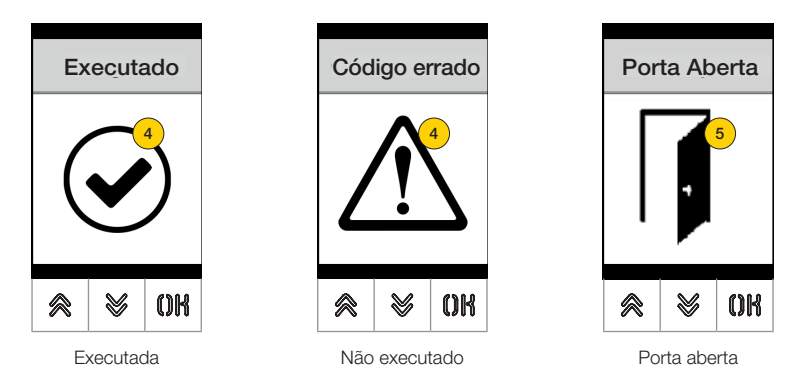

- 4 O display apresenta o estado do comando enviado
- 5 No caso de o código ativar o trinco do Posto Externo é apresentado um ícone dedicado

# Configuração a partir do dispositivo

O menu de configuração permite definir os parâmetros do Display e do Posto Externo ligado. Estão disponíveis dois menus: um com funções de Administrador e um com funções de Instalador

|   | Contactos   | Acessos             | Display      | Posto<br>externo                                                                                                    | Info     | Sistema                                                                                                    | Modificar<br>Password             |
|---|-------------|---------------------|--------------|----------------------------------------------------------------------------------------------------|----------|----------------------------------------------------------------------------------------------------|-----------------------------------|
|   | ✓ Modificar | ✓ Códigos de acesso | _            |                                                                                                    | V        | v                                                                                                    |                                   |
| 0 |             | ✓ Tag acesso        | <b>~</b>     | <b>~</b>                                                                                                    | ~        | ~                                                                                                    | <ul> <li>Administrador</li> </ul> |
|   | ✓ Modificar | ✓ Códigos de acesso | _            |                                                                                                    |          |                                                                                                    | ✓ Administrador                   |
|   | 🗸 Inserir   | ✓ Tag acesso        | $\checkmark$ | <ul> <li>Image: A second second s</li></ul> | <b>√</b> | <ul> <li>Image: A second second s</li></ul> |                                   |
| X | ✓ Cancelar  | ✓ Atuações          |              |                                                                                                    |          |                                                                                                    | ✓ Instalador                      |

Dependendo da password utilizada para aceder ao menu de configuração (administrador ou instalador), o display apresentará o respetivo menu.

Os parâmetros configuráveis também variam de acordo com o tipo de sistema, sistema com tecnologia Due Fili Plus ou sistema com tecnologia IP.

Nos parágrafos seguintes serão identificados os parâmetros disponíveis apenas com a tecnologia Due Fili Plus com o ícone 2....

## Acesso à programação

Para aceder aos menus de configuração introduza uma password composta por uma sequência de teclas, esta sequência pode ser alterada no parágrafo Password/administrador ou Password/instalador.

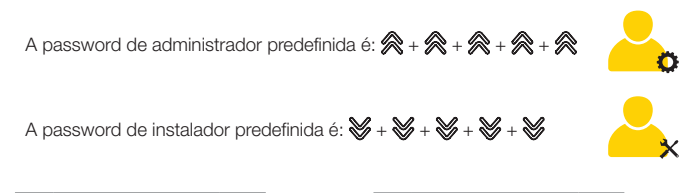

| 💄 Con | tactos | •   |
|-------|--------|-----|
| Prer  | nir OK | )   |
| E     |        | iX  |
| 1     | 1      | 011 |

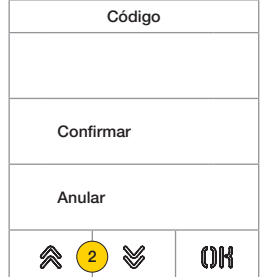

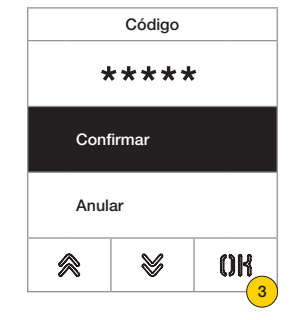

- 1. Prima simultaneamente as teclas durante mais de 5 segundos
- 2. Prima a sequência de teclas que compõe a password
- 3. Prima para confirmar

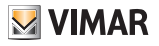

## Menu de Administrador

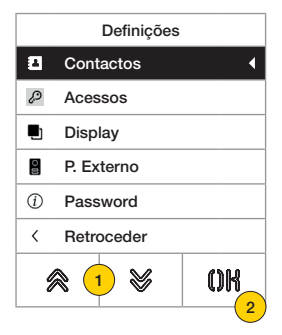

- 1. O display apresenta os itens principais, selecione o item pretendido
- prima para confirmar e entrar no submenu ou «retroceder» para sair do menu (para reentrar será necessário reinserir a password)

|                | Apresenta a secção Contactos, onde é possível alterar alguns parâmetros dos contactos do<br>Posto Externo                                                                                             |
|----------------|----------------------------------------------------------------------------------------------------|
|                | Apresenta a secção Acessos, onde é possível gerir os códigos e os tags de acesso<br>associados aos mesmos.                                                                                            |
| <u>Display</u> | Apresenta a secção Display, onde é possível configurar vários parâmetros de visualização do<br>menu, tais como idioma, caracteres, luminosidade, cor e ativação/desativação do logótipo e<br>standby. |
| Posto externo  | Apresenta a secção Posto Externo onde é possível habilitar/desabilitar a síntese vocal no<br>Posto Externo                                                                                            |
| Password       | Apresenta a secção Password, onde é possível mudar as passwords do administrador                                                                                                    |

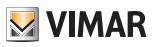

## Contactos

|         | Contactos |      |
|---------|-----------|------|
| Mod     | ificar    |      |
| < Retro | oceder    |      |
|         |           |      |
|         |           |      |
|         |           |      |
|         |           |      |
|         | 8         | กห   |
|         | × 1       | 1000 |

Nesta secção é possível gerir os contactos dos utilizadores memorizados no Posto Externo

Utilizadores
Bash Malik
Boone Maria
Brooks Rosema
Bryan Lopez
Boschi Rosanna
Callisto Mario
Relation Mario
Relation Mario
Relation Mario
Relation Mario
Relation Mario
Relation Mario
Relation Mario
Relation Mario
Relation Mario
Relation Mario
Relation Mario
Relation Mario
Relation Mario
Relation Mario
Relation Mario
Relation Mario
Relation Mario
Relation Mario
Relation Mario
Relation Mario
Relation Mario
Relation Mario
Relation Mario
Relation Mario
Relation Mario
Relation Mario
Relation Mario
Relation Mario
Relation Mario
Relation Mario
Relation Mario
Relation Mario
Relation Mario
Relation Mario
Relation Mario
Relation Mario
Relation Mario
Relation Mario
Relation Mario
Relation Mario
Relation Mario
Relation Mario
Relation Mario
Relation Mario
Relation Mario
Relation Mario
Relation Mario
Relation Mario
Relation Mario
Relation Mario
Relation Mario
Relation Mario
Relation Mario
Relation Mario
Relation Mario
Relation Mario
Relation Mario
Relation Mario
Relation Mario
Relation Mario
Relation Mario
Relation Mario
Relation Mario
Relation Mario
Relation Mario
Relation Mario
Relation Mario
Relation Mario
Relation Mario
Relation Mario
Relation Mario
Relation Mario
Relation Mario
Relation Mario
Relation Mario
Relation Mario
Relation Mario
Relation Mario
Relation Mario
Relation Mario
Relation Mario
Relation Mario
Relation Mario
Relation Mario
Relation Mario
Relation Mario
Relation Mario
Relation Mario
Relation Mario
Relation Mario
Relation Mario
Relation Mario
Relation Mario
Relation Mario
Relation Mario
Relation Mario
Relation Mario
Relation Mario
Relation Mario
Relation Mario
Relation Mario
Relation Mario
Relation Mario
Relation Mario
Relation Mario
Relation Mario
Relation Mario
Relation Mario
Relation Mario
Relation Mario
Relation Mario
Relation Mario
Relation Mario
Relation Mario
Relation Mario
Relation Mario
Relation Mario
Relation Mario
Relation Mario
Relation Mario
Relation Mario
Relation Mario
Relation Mario
Relation Mario
Relation Mario
Relation Mario
Relation Mario
Relation Mario
Relation Mario
Relation Mario
Rela

- 1. Prima para confirmar
- 2. selecione o utilizador a modificar

Para cada utilizador, os campos programáveis são:

| Nome                    | Nome do Posto Interno                                               |
|-------------------------|---------------------------------------------------------------------|
| Informações             | Informações adicionais (ex.: gabinete técnico)                      |
| Informações secundárias | Eventual nome secundário                                            |
| Visível                 | Indica se o utilizador deve estar visível na pesquisa dos contactos |

#### Modificar

Nestas secções é possível modificar os dados de um ou mais utilizadores memorizados nos contactos.

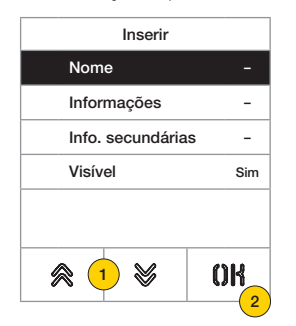

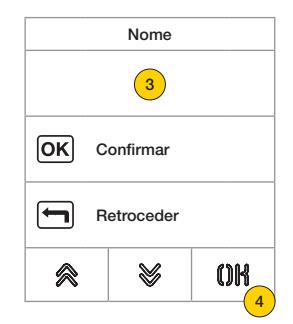

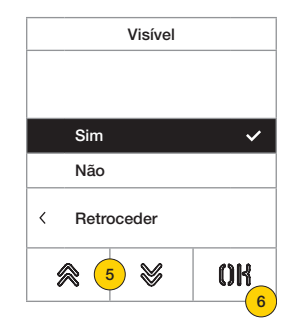

- 1. Prima para selecionar o dado.
- 2. Prima para confirmar.
- 3. Insira o dado através do teclado.
- Prima para confirmar. Este modo é válido para os campos Nome, Informações, Info secundárias.
- 5. Selecione Sim/Não para habilitar/desabilitar a definição.
- 6. Prima para confirmar. Este modo é válido para o campo **Visível**.

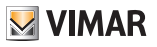

## 

| Acessos        |          |
|----------------|----------|
| Códigos de Ace | esso     |
| Tag acesso     |          |
| < Retroceder   |          |
|                |          |
|                |          |
|                |          |
| ≋ 🕛 🕷          |          |
| I              | <u> </u> |

| N            | lodificar |      |  |  |  |
|--------------|-----------|------|--|--|--|
| Ir           | nserir    |      |  |  |  |
| C            | ancelar   |      |  |  |  |
| Canc. Tudo   |           |      |  |  |  |
| < Retroceder |           |      |  |  |  |
|              |           |      |  |  |  |
|              | 8         | ึกเง |  |  |  |

- 1. Prima para selecionar uma das opções.
- 2. Prima para confirmar.

Tanto para os códigos de acesso como para os tags, é possível:

Nesta secção é possível gerir os códigos e os tags de acesso.

- Modificar/inserir um código de acesso ou um tag
- Eliminar um código de acesso ou um tag específico
- Eliminar simultaneamente todos os códigos de acesso ou tags

#### Códigos de acesso

Nesta secção é possível gerir os códigos de acesso associados a uma atuação

#### Modificar/Inserir

Nestas secções, é possível modificar um código existente ou inserir um novo, associando-o a uma atuação. Os campos de dados a inserir são os mesmos tanto para a função de inserção como de modificação.

| Atuações     |    | ID         |      |
|--------------|----|------------|------|
| F1 BOTONEIRA |    | 3123       |      |
| TRINCO TA.   |    | • 125      |      |
|              | ΟΚ | Confirmar  | •    |
|              |    | Retroceder |      |
|              | 8  | *          | OK 4 |

- 1. Prima para selecionar a atuação
- 2. Prima para confirmar
- 3. Insira o código através do teclado
- 4. Prima para confirmar

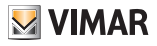

Eliminar/Eliminar tudo

| Atuações     |        |  |  |  |
|--------------|--------|--|--|--|
| F1 BOTONEIRA | •      |  |  |  |
| TRINCO TA.   |        |  |  |  |
|              |        |  |  |  |
|              |        |  |  |  |
|              |        |  |  |  |
|              |        |  |  |  |
| ⊗ 🚹 😸        | OR     |  |  |  |
|              | 2      |  |  |  |
|              | $\sim$ |  |  |  |

Nestas secções, é possível eliminar um ou todos os códigos de acesso associados a uma atuação

- 1. Prima para selecionar a atuação
- 2. Prima para confirmar
- 3. Prima para selecionar o código a eliminar
- 4. Prima para prosseguir

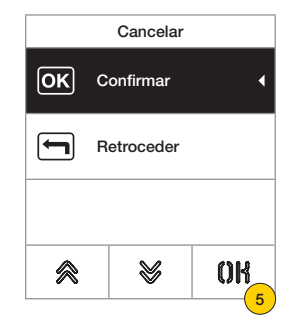

5. Prima para confirmar O código foi eliminado

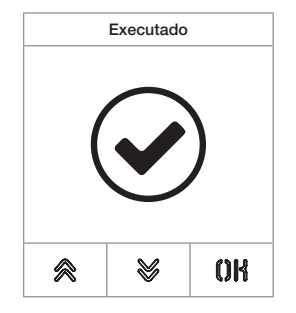

#### 41018

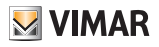

Tags de acesso

Nesta secção é possível gerir os tags de acesso associados a uma atuação

#### Modificar/Inserir

Nestas secções, é possível modificar um tag existente ou inserir um novo, associando-o a uma atuação. Os campos de dados a inserir são os mesmos tanto para a função de inserção como de modificação.

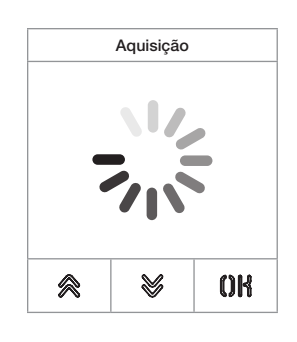

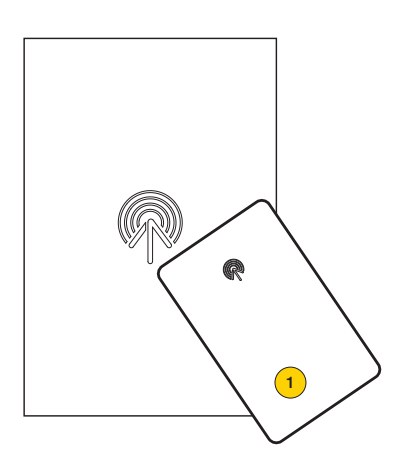

Tanto no caso de modificação como de uma nova inserção, aparece a indicação «aquisição»

Nota: apenas para a eliminação está também prevista a possibilidade de percorrer a lista dos tags presentes e selecionar qual eliminar

1. Adquirir o tag a partir do módulo 41017

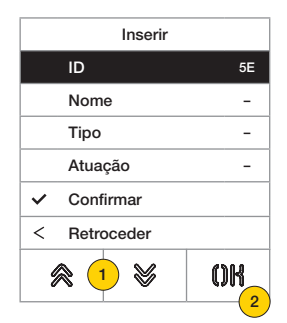

Para cada tag, tanto no caso de uma nova inserção como no caso de modificação de um tag existente, os campos programáveis são:

 ID
 código do cartão adquirido

 Nome
 nome do cartão ou utilizador

 Tipo
 tipo de cartão (administrador/utilizador)

 Atuação
 atuação que se pretende executar entre as de sistema ou configuradas

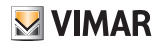

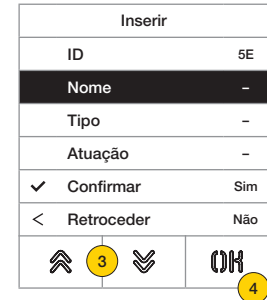

- im ao 4
- 3. Prima para selecionar a função
- 4. Prima para confirmar
- 5. Insira o nome do tag através do teclado
- 6. Prima para confirmar

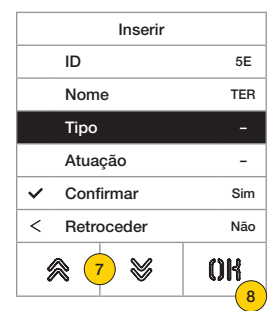

- 7. Prima para selecionar a função
- 8. Prima para confirmar
- 9. Selecione o tipo de tag entre Administrador ou Utilizador
- 10. Prima para confirmar

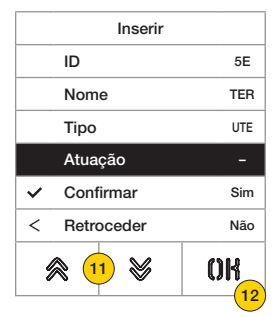

- 11. Prima para selecionar a função
- 12. Prima para confirmar

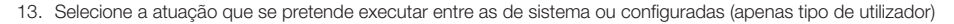

14. Prima para confirmar

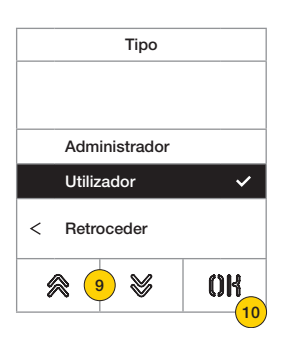

Atuações

⊗

OK

14

Trinco

🙊 (13)

Nome

MARIO

OK

6

5

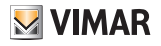

Eliminar/Eliminar tudo

Nestas secções, é possível eliminar um tag ou todos os tags memorizados

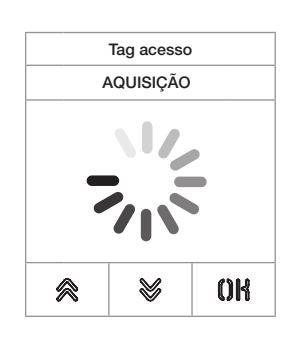

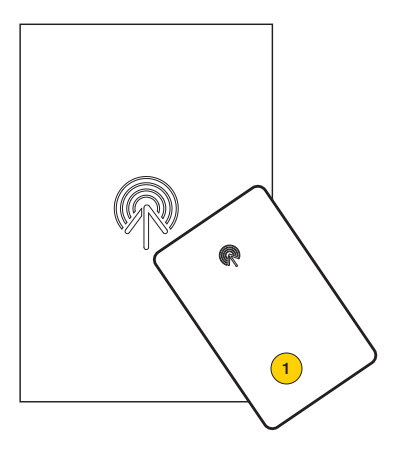

Adquira o tag ou percorra a lista dos tags existentes; no primeiro caso aparece a indicação «aquisição»

1. Adquirir o tag a partir do módulo 41017

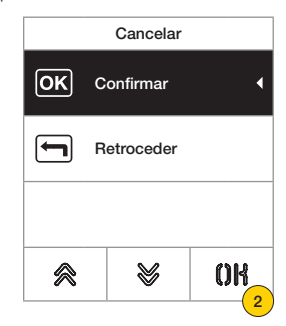

2. Prima para continuar

O tag foi eliminado

Atenção: a função Eliminar tudo elimina todos os tags.

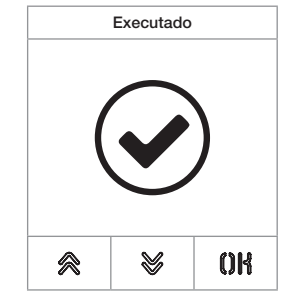

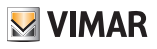

### Display

Nesta secção é possível configurar vários parâmetros do display, como o idioma da interface, o modo de navegação, a dimensão de visualização, e outras características como luminosidade, cor, etc. e visualizar o logótipo na Home Page.

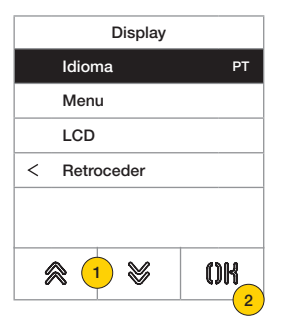

- 1. Prima para selecionar uma das opções
- 2. Prima para confirmar

| Valores por defeito | Due Fili Plus | IP             |
|---------------------|---------------|----------------|
| Idioma              | italiano      | inglês         |
| Tipo de letra       | Grande        | Normal         |
| Navegação           | -             | Navegável      |
| Luminosidade        | 5             | 5              |
| Cores               | AZUL          | PRETO E BRANCO |
| Standby             | ON            | ON             |
| Logo                | ON            | OFF            |

Idioma

**⊗ 3** 

OK

#### Idioma

Nesta secção é possível modificar o idioma de visualização do display

| Idioma   |   |       | Idion   |
|----------|---|-------|---------|
| Italiano |   | Portu | uguês   |
| English  |   | Русс  | кий     |
| François |   | Sven  | iska    |
| Deutsch  |   | Nede  | erlands |
| Español  |   | Pols  | kie     |
| Greek    | < | Retro | oceder  |
| ≈ 1 ≈ OK | ÿ | R     | ¥       |

- 1. Prima para selecionar o idioma
- 2. Prima para confirmar
- З. Prima para percorrer até ao fim da página
- 4. Prima para guardar a definição e voltar ao menu principal

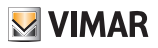

#### Menu

Nesta secção pode selecionar o estilo da Home Page.

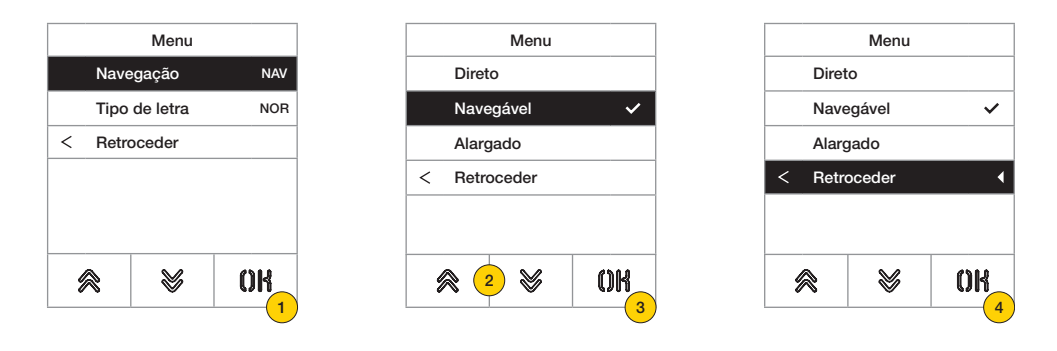

- 1. Prima para modificar o estilo da Home Page apresentada e o respetivo modo de acesso às funções disponíveis.
- 2. Selecione o modo entre:

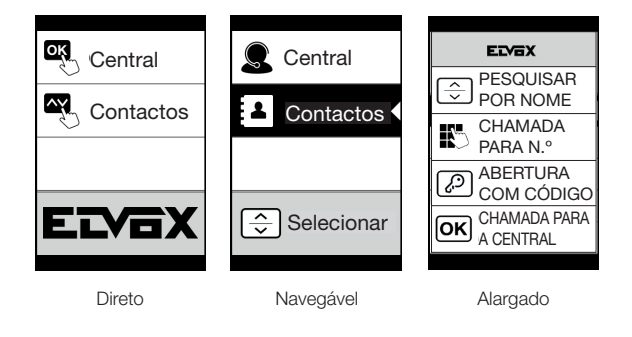

- 3. Prima para confirmar
- 4. Prima para guardar a definição e voltar ao menu anterior

### 41018

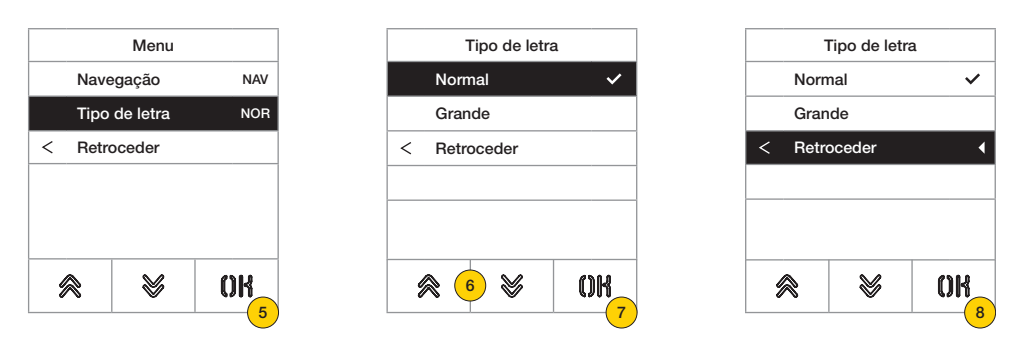

- 5. Prima para modificar a dimensão dos caracteres, útil para aumentar a legibilidade.
- 6. Selecione o modo entre:

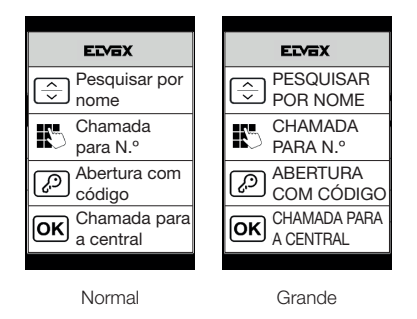

- 7. Prima para confirmar
- 8. Prima para guardar a definição e voltar ao menu anterior

**VIMAR** 

### 41018

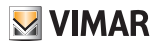

#### LCD

Nestas secções, é possível definir os vários parâmetros do display.

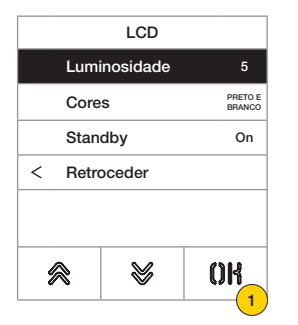

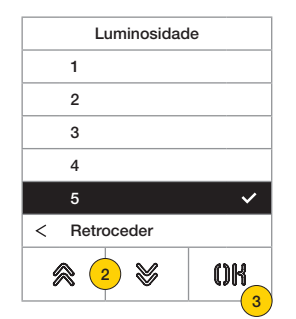

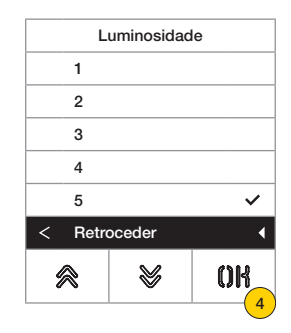

- 1. Prima para definir o nível de intensidade.
- 2. Selecione o nível (1-5)
- 3. Prima para confirmar
- 4. Prima para guardar a definição e voltar ao menu anterior

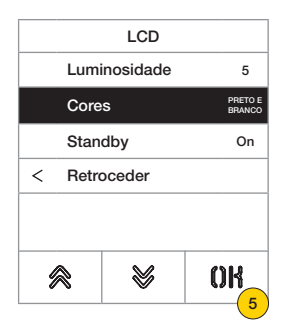

| Cores            |  |  |  |  |
|------------------|--|--|--|--|
| PRETO E BRANCO 🗸 |  |  |  |  |
| Azul             |  |  |  |  |
| Verde            |  |  |  |  |
| < Retroceder     |  |  |  |  |
|                  |  |  |  |  |
|                  |  |  |  |  |
| 🖉 🙆 🖉 🛛 OK_      |  |  |  |  |
| T(7)             |  |  |  |  |

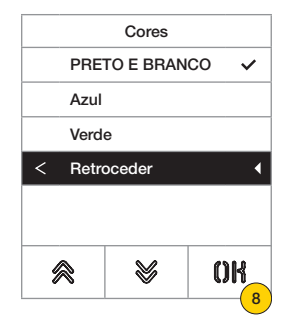

- 5. Prima para definir uma das combinações de cor predefinidas
- 6. Selecione a combinação entre:

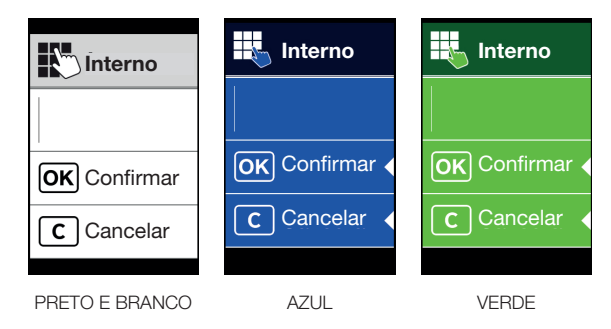

- 7. Prima para confirmar
- 8. Prima para guardar a definição e voltar ao menu anterior

#### 41018

| LCD                                     |                   |   |  |  |  |
|-----------------------------------------|-------------------|---|--|--|--|
| Lumir                                   | osidade           | 5 |  |  |  |
| Cores                                   | PRETO E<br>BRANCO |   |  |  |  |
| Standby On                              |                   |   |  |  |  |
| < Retroceder                            |                   |   |  |  |  |
| ⊗ < < < < < < < < < < < < < < < < < < < |                   |   |  |  |  |

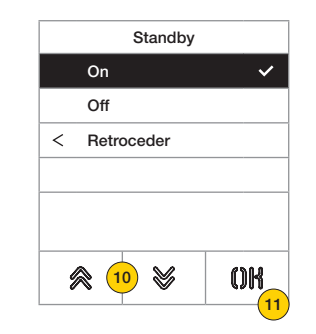

|           | Standby |                    |
|-----------|---------|--------------------|
| On        |         | ~                  |
| Off       |         |                    |
| < Retro   | oceder  | •                  |
|           |         |                    |
|           |         |                    |
|           |         |                    |
| $\otimes$ | 8       | OK                 |
|           |         | <mark>(12</mark> ) |

- 9. Prima para ativar/desativar o modo standby do display
- 10. Selecione OFF desativado ou ON ativado
- 11. Prima para confirmar
- 12. Prima para guardar a definição e voltar ao menu anterior

#### Logótipo

Nesta secção é possível Habilitar/Desabilitar a visualização do logótipo carregado.

Caso seja selecionado ON, após um tempo de inatividade de 30 segundos na Home Page é apresentado o logótipo memorizado.

A imagem do logótipo é programada através do SaveProg / Video-Door IP Manager e deve ter as seguintes características:

- formato BMP

- dimensão fixa equivalente a 320x320 píxeis
- profundidade de cor de 24 bits.

A imagem será, depois, convertida numa paleta de 256 colores.

Na parte inferior está reservada uma área de 120x320 píxeis dedicada a uma mensagem de boas vindas personalizável no SaveProg / Video-Door IP Manager e cujo comprimento máximo é de 30 caracteres.

Caso não seja inserida nenhuma linha no display será apresentada a frase predefinida "Prima para continuar".

| Logótipo     |       |
|--------------|-------|
| On           |       |
| Off          | ~     |
| < Retroceder |       |
|              |       |
|              |       |
|              | 1     |
| 🙊 1 🗞        | OK    |
|              | ·(14) |

- 13. Prima para ativar/desativar o logótipo na Home Page
- 14. Prima para confirmar

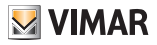

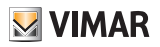

5

OK

## Posto Externo 2

Nesta secção é possível habilitar/desabilitar a síntese vocal no Posto Esterno

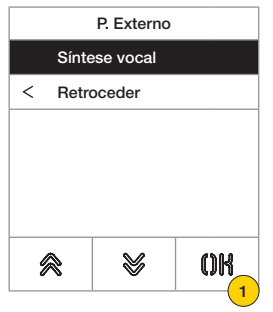

1. Prima para habilitar/desabilitar a função

| 5       | Síntese Voc |    |        | Síntese Voc |
|---------|-------------|----|--------|-------------|
|         |             |    |        |             |
|         |             |    |        |             |
| SIM     |             |    | SIM    |             |
| NÃO     |             | ~  | NÃO    |             |
| < Retro | oceder      |    | < Retr | oceder      |
| 8       | *           | OK | *      | *           |
|         |             | 2  |        |             |

- 2. Selecione NÃO desabilitado ou SIM habilitado
- 3. Prima para guardar a definição e voltar ao menu anterior

#### Password

Nesta secção é possível alterar a password associada ao administrador para aceder ao menu de configuração.

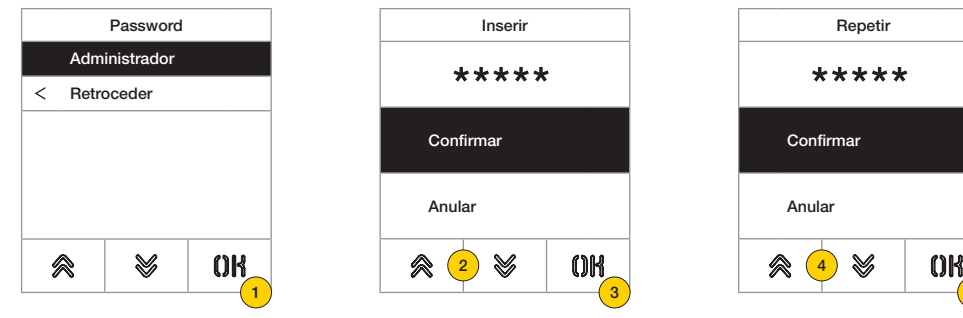

- 1. Prima para selecionar o tipo de password a modificar
- 2. Prima a sequência de teclas que compõem a password, por defeito:

+ + + + +

Password de Administrador:

- 3. Prima para confirmar
- 4. Repita uma segunda vez a sequência que compõe a password
- 5. Prima para confirmar

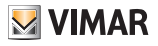

## Menu do Instalador

|   | Definições |   |   |       | Definições |     |
|---|------------|---|---|-------|------------|-----|
| 8 | Contactos  | 1 |   | Disp  | lay        |     |
| P | Acessos    |   | 0 | P. Ex | terno      |     |
| • | Display    |   | 1 | Info  |            |     |
| 0 | P. Externo |   | ٥ | Siste | ema        |     |
| 1 | Info       |   | ß | Pass  | sword      |     |
| ٥ | Sistema    |   | < | Retr  | oceder     | •   |
| ģ | ≈ 1        |   | 4 | *     | *          | OK  |
|   | <u> </u>   | / |   |       |            | U U |

- 1. O display apresenta os itens principais, selecione o item pretendido
- 2. Prima para confirmar e entrar no submenu
- No fim do menu aparece a opção «retroceder», prima para sair do menu (para reentrar será necessário reinserir a password)

|                | Apresenta a secção Contactos, onde é possível gerir os contactos do Posto Externo inserindo novos utilizadores ou modificando os dados dos existentes.<br>É ainda possível eliminar um único utilizador ou todos.                                                                                                  |
|----------------|----------------------------------------------------------------------------------------------------|
| Acessos        | Apresenta a secção Acessos, onde é possível gerir as atuações do sistema, os códigos e os tags de acesso associados ao mesmo.                                                                                                    |
| Display        | Apresenta a secção Display, onde é possível configurar vários parâmetros de visualização do<br>menu, tais como idioma, caracteres, luminosidade, cor e ativação/desativação do logótipo e<br>standby.                                                                                                    |
| Posto externo  | Apresenta a secção Posto Externo, onde é possível definir os parâmetros base da unidade<br>eletrónica áudio/vídeo do Posto Externo, como os níveis áudio, a configuração dos botões,<br>ativar os procedimentos de endereçamento dos Postos Internos e Externos (apenas Due Fili<br>Plus), definir os tempos, etc. |
| Info           | Apresenta a secção Info, onde é possível visualizar as versões FW das unidades eletrónicas e outros dados.                                                                                                    |
| <u>Sistema</u> | Apresenta a secção Sistema, onde é possível repor os parâmetros de fábrica ou reiniciar o Posto Externo.                                                                                                    |
| Password       | Apresenta a secção Password, onde é possível mudar as passwords do instalador e<br>administrador                                                                                                    |

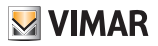

## Contactos

| Contactos          |          |
|--------------------|----------|
| Modificar          |          |
| Inserir            |          |
| Cancelar           |          |
| Canc. Iudo         |          |
| < Retroceder       |          |
|                    |          |
|                    |          |
|                    |          |
|                    |          |
|                    |          |
|                    |          |
|                    |          |
|                    |          |
|                    |          |
|                    | 45.0.0   |
| 🙊 ( <u>1</u> ) 💥 🛛 | OK I     |
|                    |          |
| I                  | <u> </u> |

Inserir D – Nome – Informações – Info. secundárias – Visível Sim Principal Não Info. Secundárias ()

- 1. Prima para selecionar uma das opções
- 2. Prima para confirmar

Para cada utilizador, tanto no caso de uma nova inserção como no caso de modificação de um utilizador existente, os campos programáveis são:

| ID                      | Endereço físico de um Posto Interno ou central de portaria                      |
|-------------------------|---------------------------------------------------------------------------------|
| Nome                    | Nome do Posto Interno                                                           |
| Informações             | Informações adicionais (ex.: gabinete técnico)                                  |
| Informações secundárias | Eventual nome secundário                                                        |
| Visível                 | Indica se o utilizador deve estar visível na pesquisa dos contactos             |
| Principal               | Indica se o utilizador deve ser considerado principal em caso de dois ID iguais |
| Remapeamento            | Código utilizado para chamar o utilizador em caso de remapeamento ativo         |

Nesta secção é possível gerir os contactos dos utilizadores memorizados no Posto Externo

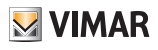

#### 41018

#### Modificar/Inserir

Nestas secções é possível modificar os dados de um ou mais utilizadores memorizados nos contactos ou inserir um novo utilizador.

Os campos de dados a inserir são os mesmos tanto num caso como noutro.

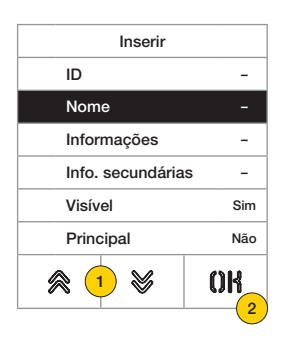

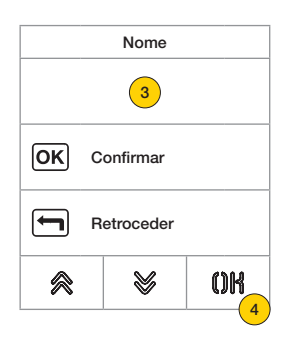

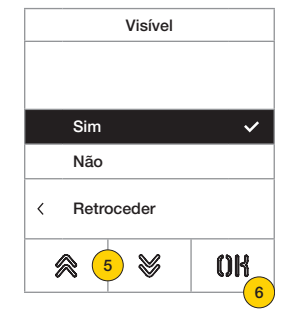

- 1. Prima para selecionar o dado.
- 2. Prima para confirmar.
- 3. Insira o dado através do teclado.
- Prima para confirmar.
   Este modo é válido para os campos Id, Nome, Informações, Info secundárias e código de remapeamento.
- 5. Selecione Sim/Não para habilitar/desabilitar a definição.
- 6. Prima para confirmar. Este modo é válido para os campos **Visível** e **Principal**.

#### Eliminar/Eliminar tudo

Nestas secções, é possível eliminar um utilizador ou todos os utilizadores memorizados nos contactos.

| Utilizadores    |   |  |
|-----------------|---|--|
| Outra central   |   |  |
| Amatora Sandro  | ) |  |
| Assicurazione   |   |  |
| Bianchi Michele |   |  |
| Boschi Rosanna  |   |  |
| Callisto Mario  |   |  |
|                 |   |  |

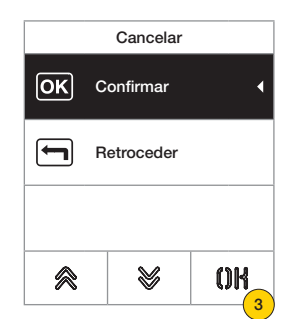

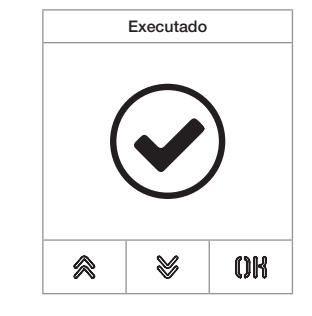

- 1. Selecione o utilizador a eliminar.
- 2. Prima para continuar.
- 3. Prima para confirmar. O utilizador foi eliminado.

Atenção: a função Eliminar tudo elimina todos os utilizadores dos contactos.

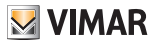

## 

| Mad           |                                  |                                                   |
|---------------|----------------------------------|---------------------------------------------------|
| wida          | ficar                            |                                                   |
| Inser         | ir                               |                                                   |
| Cano          | elar                             |                                                   |
| er Canc. Tudo |                                  |                                                   |
| < Retro       | oceder                           |                                                   |
| 8             | 8                                | OK                                                |
|               | Inser<br>Canc<br>Canc<br>< Retro | Inserir<br>Cancelar<br>Canc. Tudo<br>< Retroceder |

Nesta secção é possível gerir os códigos, os tags de acesso e as atuações do sistema associados ao mesmo.

- 1. Prima para selecionar uma das opções.
- 2. Prima para confirmar.

Tanto para os acessos (códigos ou tags) como para as atuações, é possível:

- Modificar/inserir um acesso ou atuação
- Eliminar um acesso ou atuação específico
- Eliminar simultaneamente todos os acessos ou atuações

#### Códigos de acesso

Nesta secção é possível gerir os códigos de acesso associados a uma atuação

#### Modificar/Inserir

Nestas secções, é possível modificar um código existente ou inserir um novo, associando-o a uma atuação. Os campos de dados a inserir são os mesmos tanto para a função de inserção como de modificação.

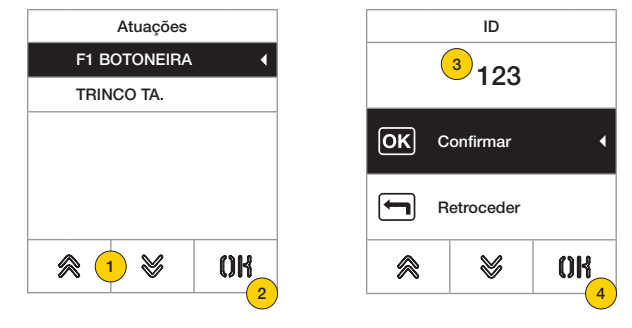

- 1. Prima para selecionar a atuação
- 2. Prima para confirmar
- 3. Insira o código através do teclado
- 4. Prima para confirmar

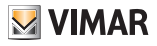

Eliminar/Eliminar tudo

| Atuações     |          |  |
|--------------|----------|--|
| F1 BOTONEIRA |          |  |
| TRINCO TA.   |          |  |
|              |          |  |
|              |          |  |
|              |          |  |
|              |          |  |
| ⊗ 1 🛛        | OK       |  |
|              | 2        |  |
|              | <u> </u> |  |

Nestas secções, é possível eliminar um ou todos os códigos de acesso associados a uma atuação

- 1. Prima para selecionar a atuação
- 2. Prima para confirmar
- 3. Prima para selecionar o código a eliminar
- 4. Prima para prosseguir

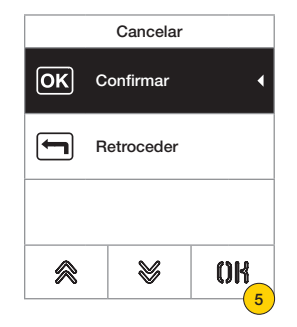

5. Prima para confirmar O código foi eliminado

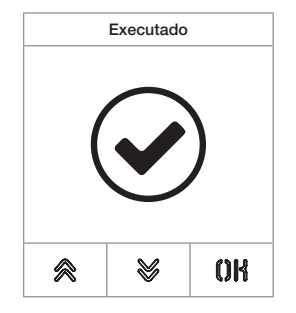

#### 41018

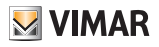

Tags de acesso

Nesta secção é possível gerir os tags de acesso associados a uma atuação

#### Modificar/Inserir

Nestas secções, é possível modificar um tag existente ou inserir um novo, associando-o a uma atuação. Os campos de dados a inserir são os mesmos tanto para a função de inserção como de modificação.

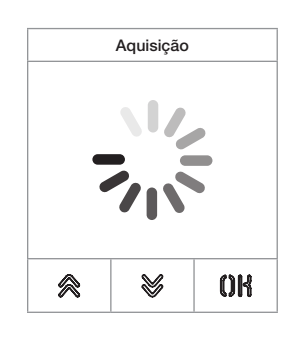

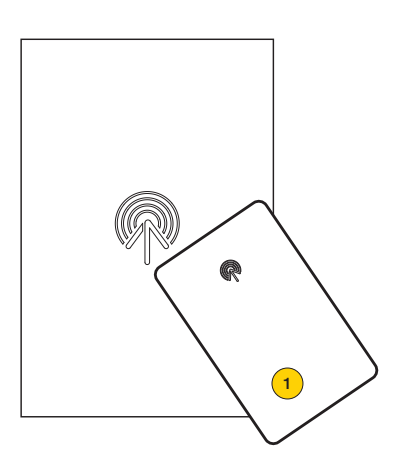

Tanto no caso de modificação como de uma nova inserção, aparece a indicação «aquisição»

**Nota**: apenas para a eliminação está também prevista a possibilidade de percorrer a lista dos tags presentes e selecionar qual eliminar

1. Adquirir o tag a partir do módulo 41017

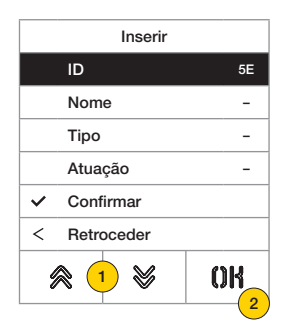

Para cada tag, tanto no caso de uma nova inserção como no caso de modificação de um tag existente, os campos programáveis são:

| ID      | código do cartão adquirido                                           |
|---------|----------------------------------------------------------------------|
| Nome    | nome do cartão ou utilizador                                         |
| Тіро    | tipo de cartão (administrador/utilizador)                            |
| Atuação | atuação que se pretende executar entre as de sistema ou configuradas |
|         |                                                                      |

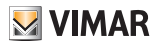

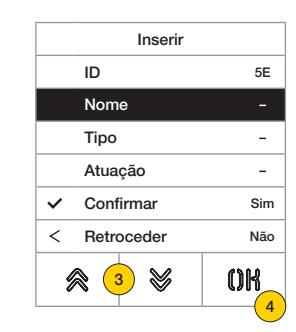

- 3. Prima para selecionar a função
- 4. Prima para confirmar
- 5. Insira o nome do tag através do teclado
- 6. Prima para confirmar

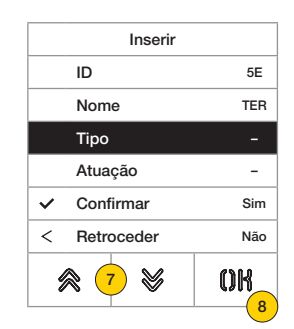

- 7. Prima para selecionar a função
- 8. Prima para confirmar
- 9. Selecione o tipo de tag entre Administrador ou Utilizador
- 10. Prima para confirmar

| Inserir      |       |
|--------------|-------|
| ID           | 5E    |
| Nome         | TER   |
| Тіро         | UTE   |
| Atuação      | -     |
| ✓ Confirmar  | Sim   |
| < Retroceder | Não   |
| 🙊 1 📡        | OK 12 |

- 11. Prima para selecionar a função
- 12. Prima para confirmar
- 13. Selecione a atuação que se pretende executar entre as de sistema ou configuradas (apenas tipo de utilizador)
- 14. Prima para confirmar

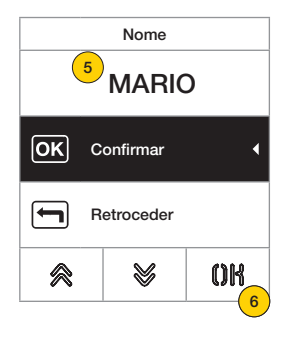

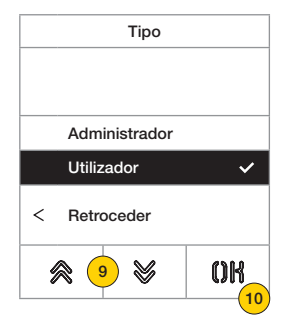

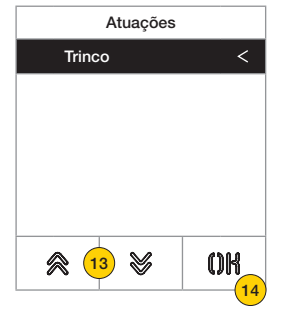

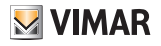

Eliminar/Eliminar tudo

Nestas secções, é possível eliminar um tag ou todos os tags memorizados

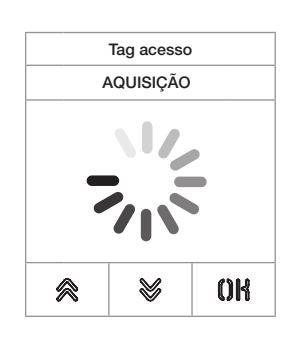

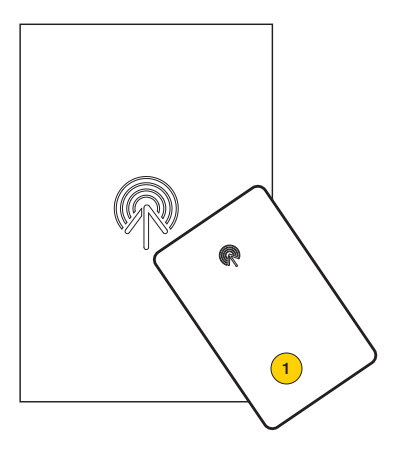

Adquira o tag ou percorra a lista dos tags existentes; no primeiro caso aparece a indicação «aquisição»

1. Adquirir o tag a partir do módulo 41017

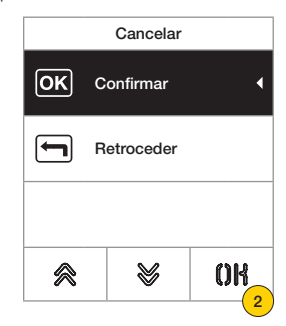

2. Prima para continuar

O tag foi eliminado

Atenção: a função Eliminar tudo elimina todos os tags.

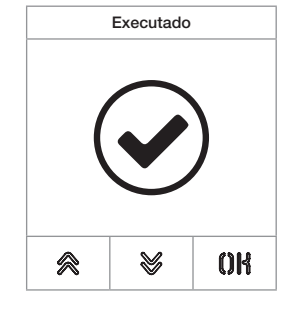

### 41018

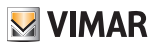

#### Atuações

Nesta secção é possível gerir as atuações do sistema

Para cada atuação, tanto no caso de uma nova inserção como no caso de modificação de uma atuação existente, os campos programáveis são:

| Tipo        | Indica o tipo de atuação                                             |
|-------------|----------------------------------------------------------------------|
| Dispositivo | Indica em que dispositivo a atuação deve intervir                    |
| Descrição   | Campo alfanumérico usado para identificar de forma unívoca a atuação |

#### Modificar/Inserir

Nestas secções é possível modificar uma atuação existente ou inserir uma nova. Os campos de dados a inserir são os mesmos tanto para a função de inserção como de modificação.

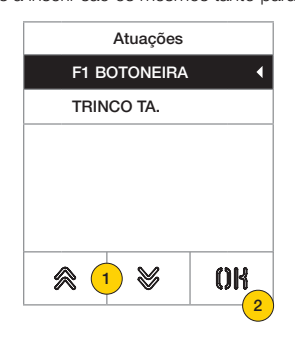

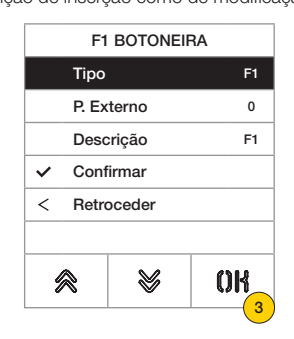

- 1. Prima para selecionar a atuação
- 2. Prima para confirmar
- 3. Prima para alterar o tipo de dispositivo

| Tipo         |    |  |
|--------------|----|--|
| Mod. Local   |    |  |
| Trinco       |    |  |
| F1           | ~  |  |
| F2           |    |  |
| Relés        |    |  |
| < Retroceder |    |  |
| ≈ 4 ≫        | OK |  |

| Modificar    |  |  |  |  |
|--------------|--|--|--|--|
| Tipo F1      |  |  |  |  |
| P. Externo 0 |  |  |  |  |
| Descrição F1 |  |  |  |  |
| ✓ Confirmar  |  |  |  |  |
| < Retroceder |  |  |  |  |
| ≈ ≈ 0K       |  |  |  |  |

- 4. Selecione o tipo de dispositivo e, depois, «retroceder» para confirmar
- 5. Prima para confirmar
- 6. Prima para modificar os subparâmetros, que variam com base no tipo selecionado:

| Mod. local    | finger print/rfid/teclado |  |  |
|---------------|---------------------------|--|--|
| Trinco/ F1/F2 | número Posto Externo      |  |  |
| RELÉS         | número relés              |  |  |

### 41018

|              | Modificar |    |  |  |  |
|--------------|-----------|----|--|--|--|
| Tip          | 0         | F1 |  |  |  |
| P. E         | Ixterno   | 0  |  |  |  |
| De           | scrição   | F1 |  |  |  |
| ✓ Confirmar  |           |    |  |  |  |
| < Retroceder |           |    |  |  |  |
|              |           |    |  |  |  |
| ⊗ <> OK_     |           |    |  |  |  |
| (7)          |           |    |  |  |  |

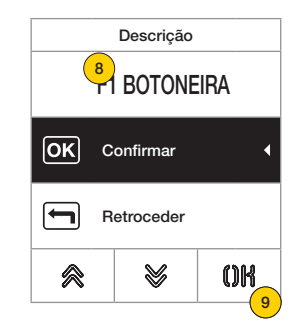

| Modificar    |       |       |    |  |  |
|--------------|-------|-------|----|--|--|
|              | Tipo  |       | F1 |  |  |
|              | P. Ex | terno | 0  |  |  |
|              | Desc  | rição | F1 |  |  |
| ~            | Conf  | •     |    |  |  |
| < Retroceder |       |       |    |  |  |
|              |       |       |    |  |  |
| 8            |       | *     | OK |  |  |
|              |       |       |    |  |  |

M VIMAR

- 7. Prima para modificar ou inserir a descrição da atuação
- 8. Insira a descrição através do teclado
- 9. Prima para confirmar ou «retroceder» para voltar ao menu anterior
- 10. Prima para guardar a configuração

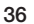

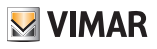

### Display

Nesta secção é possível configurar vários parâmetros do display, como o idioma da interface, o modo de navegação, a dimensão de visualização e outras características como luminosidade, cor, etc. e visualizar o logótipo na Home Page.

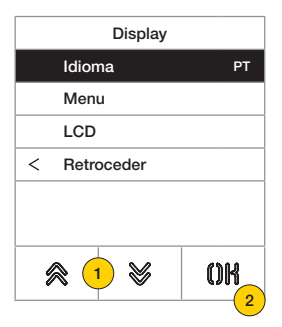

- 1. Prima para selecionar uma das opções
- 2. Prima para confirmar

| Valores por defeito | Due Fili Plus | IP             |
|---------------------|---------------|----------------|
| Idioma              | italiano      | inglês         |
| Tipo de letra       | Grande        | Normal         |
| Navegação           | _             | Navegável      |
| Luminosidade        | 5             | 5              |
| Cores               | AZUL          | PRETO E BRANCO |
| Standby             | ON            | ON             |
| Logo                | ON            | OFF            |

#### Idioma

Nesta secção é possível modificar o idioma de visualização do display

| Idioma   |        | Idioma  |         |
|----------|--------|---------|---------|
| Italiano | Port   | uguês   |         |
| English  | Русс   | кий     |         |
| François | Sver   | nska    |         |
| Deutsch  | Ned    | erlands |         |
| Español  | Pols   | kie     |         |
| Greek    | < Retr | oceder  | •       |
|          | 8      | ₩3      | OK<br>4 |

- 1. Prima para selecionar o idioma
- 2. Prima para confirmar
- 3. Prima para percorrer até ao fim da página
- 4. Prima para guardar a definição e voltar ao menu principal

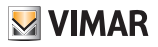

#### Menu

Nesta secção pode selecionar o estilo da Home Page.

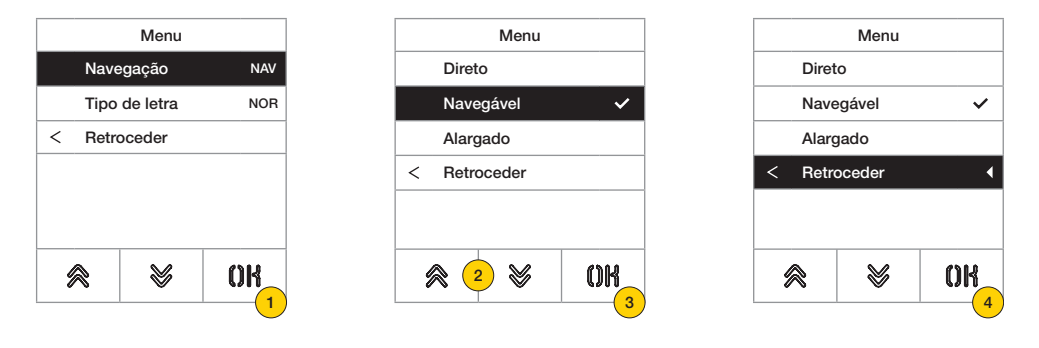

- 1. Prima para modificar o estilo da Home Page apresentada e o respetivo modo de acesso às funções disponíveis.
- 2. Selecione o modo entre:

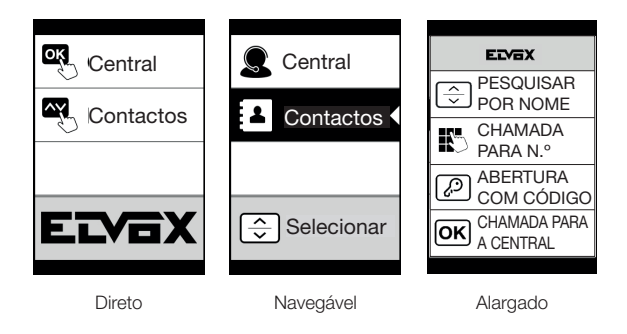

- 3. Prima para confirmar
- 4. Prima para guardar a definição e voltar ao menu anterior

### 41018

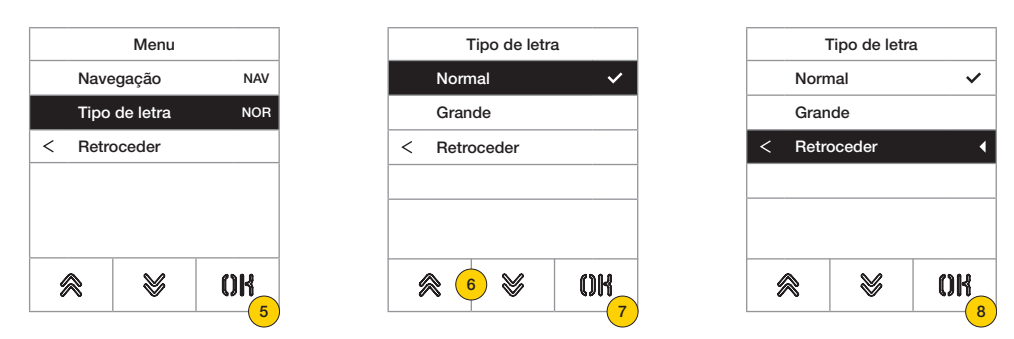

- 5. Prima para modificar a dimensão dos caracteres, útil para aumentar a legibilidade.
- 6. Selecione o modo entre:

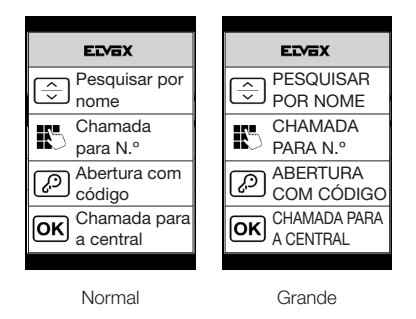

- 7. Prima para confirmar
- 8. Prima para guardar a definição e voltar ao menu anterior

**VIMAR** 

### 41018

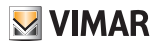

#### LCD

Nestas secções, é possível definir os vários parâmetros do display.

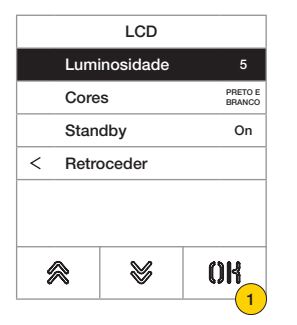

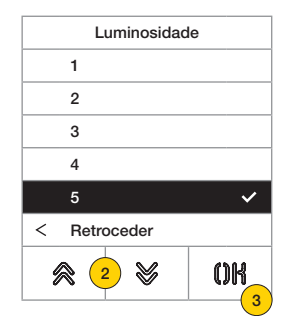

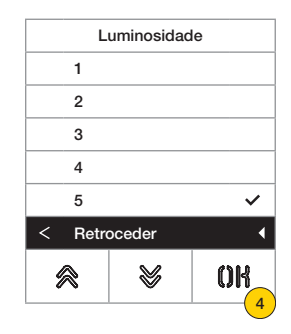

- 1. Prima para definir o nível de intensidade.
- 2. Selecione o nível (1-5)
- 3. Prima para confirmar
- 4. Prima para guardar a definição e voltar ao menu anterior

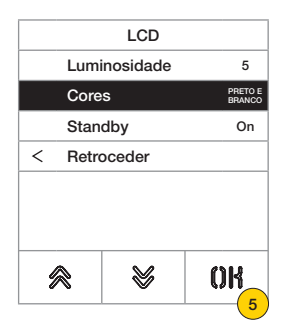

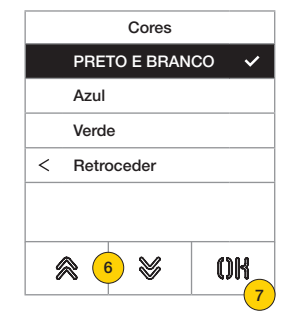

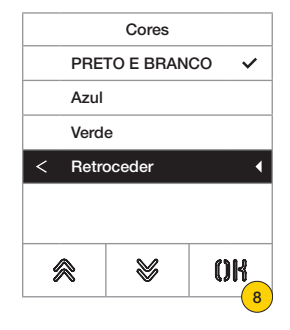

- 5. Prima para definir uma das combinações de cor predefinidas
- 6. Selecione a combinação entre:

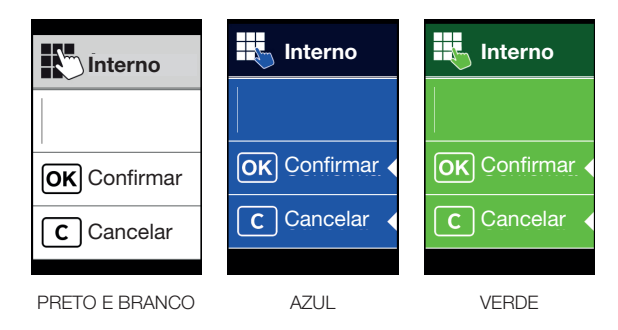

- 7. Prima para confirmar
- 8. Prima para guardar a definição e voltar ao menu anterior

#### 41018

| LCD        |         |                   |  |  |  |
|------------|---------|-------------------|--|--|--|
| Lumir      | osidade | 5                 |  |  |  |
| Cores      |         | PRETO E<br>BRANCO |  |  |  |
| Standby On |         |                   |  |  |  |
| < Retro    | ceder   |                   |  |  |  |
| *          | 8       | OK                |  |  |  |

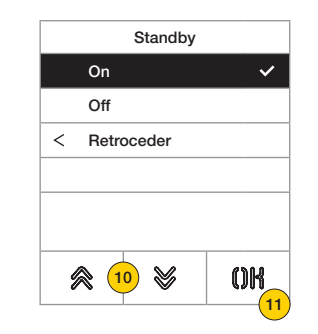

|           | Standby |    |
|-----------|---------|----|
| On        |         | ~  |
| Off       |         |    |
| < Retr    | oceder  | •  |
|           |         |    |
|           |         |    |
|           |         |    |
| $\approx$ | 8       | OK |
|           |         |    |

- 9. Prima para ativar/desativar o modo standby do display
- 10. Selecione OFF desativado ou ON ativado
- 11. Prima para confirmar
- 12. Prima para guardar a definição e voltar ao menu anterior

#### Logótipo

Nesta secção é possível Habilitar/Desabilitar a visualização do logótipo carregado.

Caso seja selecionado ON, após um tempo de inatividade de 30 segundos na Home Page é apresentado o logótipo memorizado.

A imagem do logótipo é programada através do SaveProg / Video-Door IP Manager e deve ter as seguintes características:

- formato BMP

- dimensão fixa equivalente a 320x320 píxeis
- profundidade de cor de 24 bits.

A imagem será, depois, convertida numa paleta de 256 colores.

Na parte inferior está reservada uma área de 120x320 píxeis dedicada a uma mensagem de boas vindas personalizável no SaveProg / Video-Door IP Manager e cujo comprimento máximo é de 30 caracteres.

Caso não seja inserida nenhuma linha no display será apresentada a frase predefinida "Prima para continuar".

| Logótipo     |       |
|--------------|-------|
| On           |       |
| Off          | ~     |
| < Retroceder |       |
|              |       |
|              |       |
|              |       |
| 🙈 13 😽       | OK    |
|              | L(14) |

- 13. Prima para ativar/desativar o logótipo na Home Page
- 14. Prima para confirmar

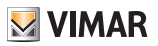

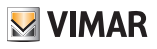

#### Posto Externo

Nesta secção é possível configurar vários parâmetros do Posto Externo, como os <u>Níveis áudio</u>, os <u>botões</u>, ativar os procedimentos de <u>endereçamento dos Postos Internos e Externos</u>, definir vários tipos de <u>tempos</u> (trinco, conversação, ativação de comandos e relés, etc.), definir o <u>número de dígitos de chamada</u>, habilitar <u>entrada de</u> <u>vídeo opcional</u> (apenas 41002), habilitar a <u>síntese vocal</u>, configurar a função de <u>trincos comuns</u> do Posto Externo.

| P. Externo        |       |     |
|-------------------|-------|-----|
| Áudio             |       | ~   |
| Botões            |       |     |
| Endereçamento     |       |     |
| Tempos            |       |     |
| Número de dígitos | s ch. |     |
| Vídeo Externo     |       |     |
| ≋ 1 😵             | OI    | {   |
| 1                 |       | (2) |

|                | P. Externo     |       |  |  |  |  |
|----------------|----------------|-------|--|--|--|--|
| Temp           | oos            |       |  |  |  |  |
| Núme           | ero de dígitos | s ch. |  |  |  |  |
| Vídeo Externo  |                |       |  |  |  |  |
| Síntese vocal  |                |       |  |  |  |  |
| Trincos comuns |                |       |  |  |  |  |
| < Retroceder • |                |       |  |  |  |  |
| ⊗ < > OK       |                |       |  |  |  |  |

- 1. Prima para selecionar uma das opções ou «retroceder» para voltar ao menu principal
- 2. Prima para confirmar

#### Áudio

Nesta secção é possível definir os níveis do altifalante e ativar/desativar o microfone do Posto Externo

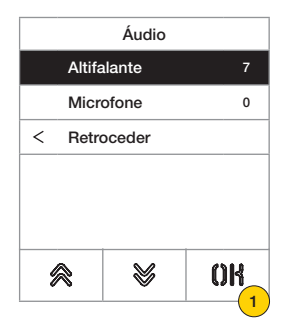

| Altifalante |    |
|-------------|----|
| 0           |    |
| 1           |    |
| 3           |    |
| 6           |    |
| 7           | ~  |
| 10          |    |
| <b>≈</b> 2  | OK |

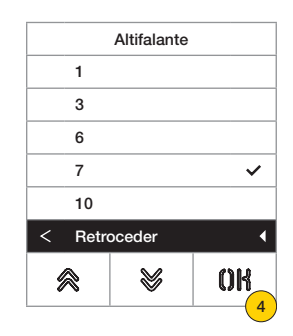

- 1. Prima para definir o nível do volume do altifalante
- 2. Selecione o nível
- 3. Prima para confirmar
- 4. Prima para guardar a definição e voltar ao menu anterior

### 41018

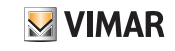

|        | Áudio  |     | ] | Microfo      | пе  |   | Microfone |       |        |                |
|--------|--------|-----|---|--------------|-----|---|-----------|-------|--------|----------------|
| Altif  | alante | 7   |   | 0            | ~   |   |           | 0     |        | ~              |
| Micı   | rofone | 0   |   | 1            |     |   |           | 1     |        |                |
| < Retr | oceder |     | ] | < Retroceder |     |   | <         | Retro | oceder |                |
|        |        |     |   |              |     |   |           |       |        |                |
|        |        |     |   |              |     |   |           |       |        |                |
|        | 1      |     | - |              |     |   |           |       |        |                |
| 8      | 8      | OK  |   | 🙈 🌀 👹        | OK  |   | 1         | 8     | ¥      | OK             |
|        | 1      | - 5 | ) |              | _'7 | ) | L         |       |        | <mark>8</mark> |

- 5. Prima para definir se o microfone do Posto Externo está ativado ou desativado  $2_{\text{max}}$
- 6. Selecione 0 desativo ou 1 ativo
- 7. Prima para confirmar
- 8. Prima para guardar a definição e voltar ao menu anterior

### 41018

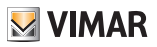

#### Botões

Nesta secção é possível configurar os botões do Posto Externo, as configurações possíveis são:

- Remapeamento dos botões de chamada 2000
- Atribuição da ordem dos módulos de botões
- Seleção do tipo de reagrupamento 2

Setting ID - Remapeamento dos botões de chamada 2

Por defeito, cada botão do Posto Externo chama um Posto Interno com base na sua própria posição sequencial. Esta correspondência pode ser modificada utilizando este procedimento

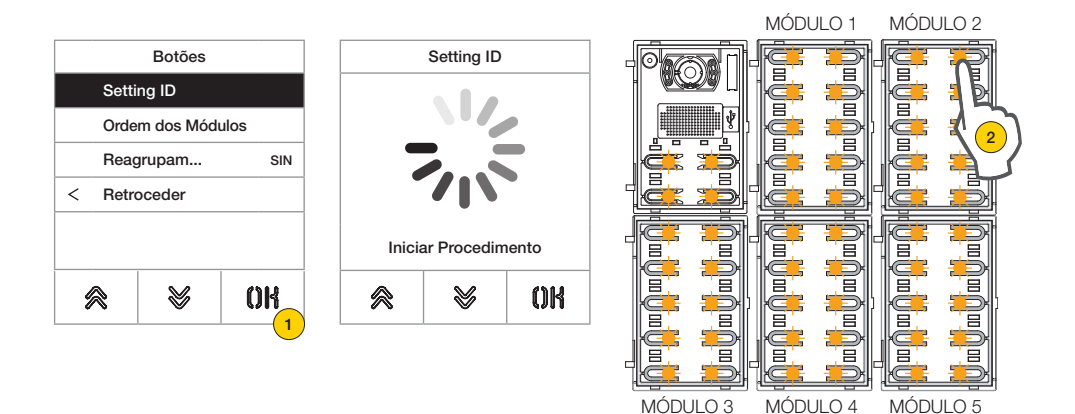

- 1. Prima para iniciar o procedimento, os botões do Posto Externo piscam
- 2. Prima o botão a combinar com o Posto Interno

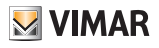

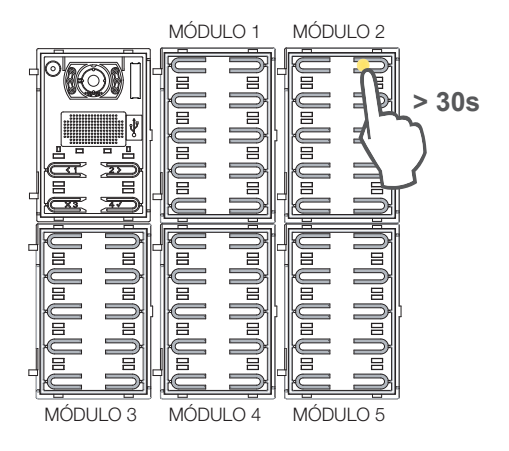

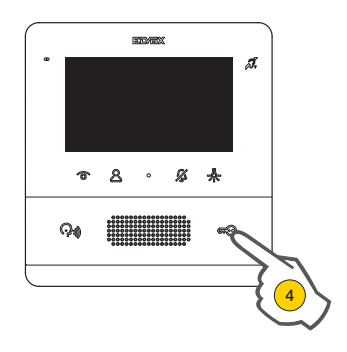

Permanece aceso apenas o LED correspondente.

- 3. No espaço de 30 segundos, prima o mesmo botão para colocar a sua configuração no valor por defeito
- 4. Prima no Posto Interno a combinar uma opção entre Trinco, F1, F2, ativação do relé ou chamada para a central

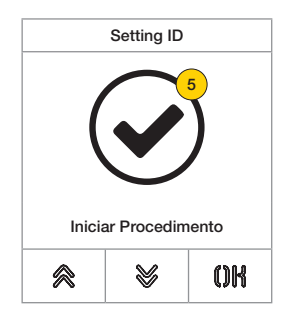

5. Se o procedimento foi bem-sucedido, é reproduzido um aviso sonoro e um ecrã de confirmação

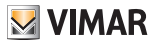

Atribuição da ordem dos módulos de botões

Com este procedimento é possível atribuir a ordem dos módulos de botões Art. 41010 ligados à Unidade Eletrónica. A ordem dos módulos determina a numeração dos botões, os 4 botões da unidade eletrónica áudio/vídeo são automaticamente colocados em primeiro lugar.

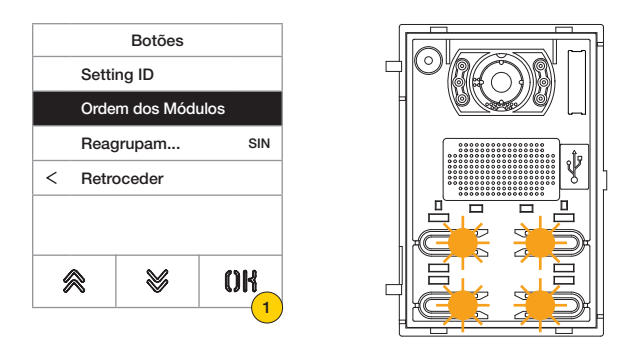

1. Prima para iniciar o procedimento, os botões da unidade eletrónica áudio/vídeo piscam lentamente.

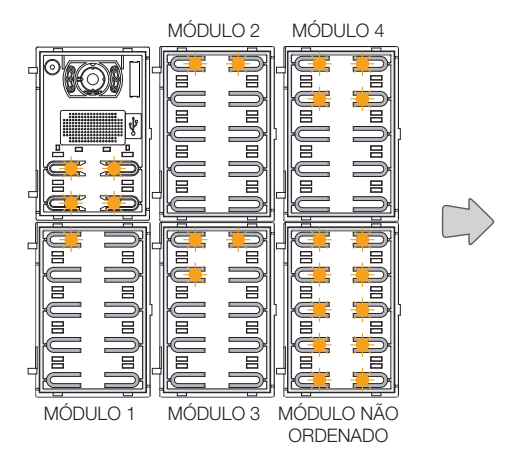

Os LEDs de todos os módulos Art. 41010 começarão a piscar. O número de LEDs intermitentes para cada módulo indica a sua posição atual, de forma que o módulo número 1 terá um único LED intermitente e assim sucessivamente. Se estiverem a piscar todos os LEDs de um módulo, significa que aquele módulo ainda não foi ordenado.

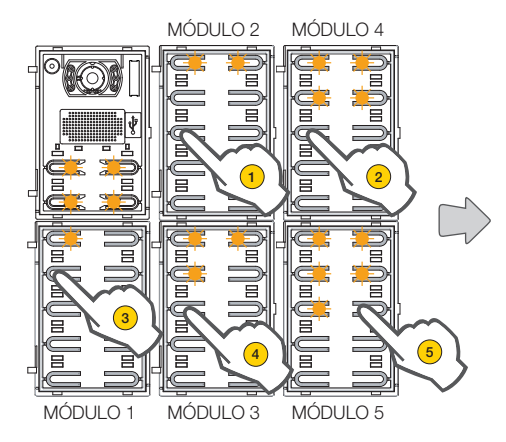

É possível modificar a ordenação inicial, tocando em sequência num botão qualquer segundo a nova ordenação a obter. Depois de ter tocado num botão dispõe-se de 10 segundos para tocar no botão do módulo sequinte.

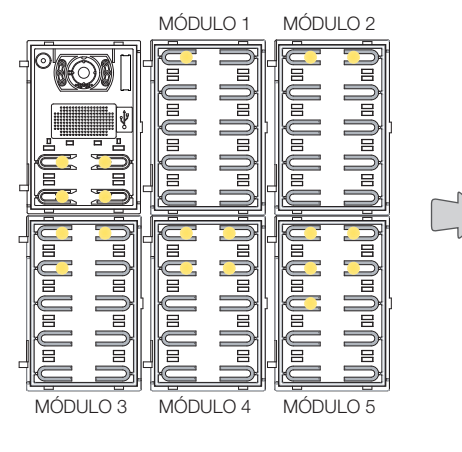

Quando a posição de um módulo é definida, acende-se, com uma luz fixa, um número de LEDs equivalente à posição escolhida.

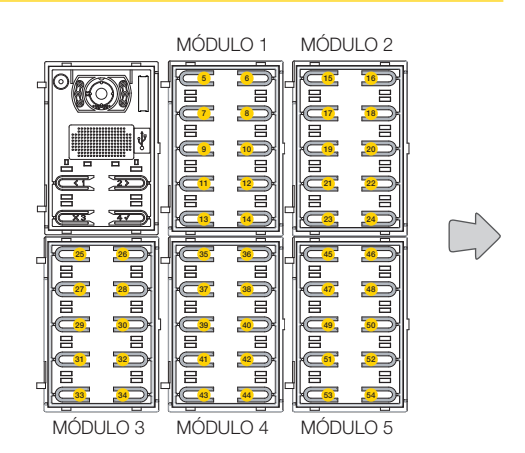

**VIMAR** 

O botão em cima à esquerda do primeiro módulo ficará com o número 5, o botão em cima à esquerda do segundo módulo, com o 15 e assim sucessivamente.

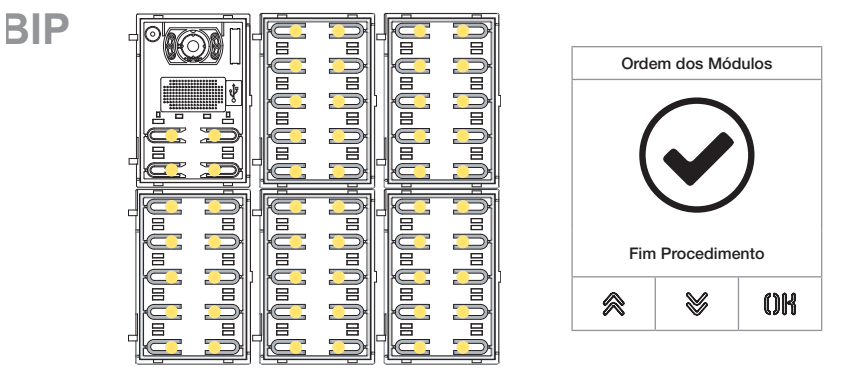

O procedimento termina automaticamente depois de se ter ordenado o último módulo. Os LEDs acendem-se com uma luz fixa, o Posto Externo emite um som de aviso.

### 41018

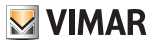

Reagrupamento 2

|               | Botões     |          |
|---------------|------------|----------|
| Setti         | ng ID      |          |
| Orde          | m dos botô | ies      |
| Reag          | rupam      | SIN      |
| < Retroceder  |            |          |
|               |            |          |
|               |            |          |
| l ⊗   ⊗   OK_ |            |          |
|               |            | <b>1</b> |

Nesta secção é possível definir o comportamento das teclas do Posto Externo.

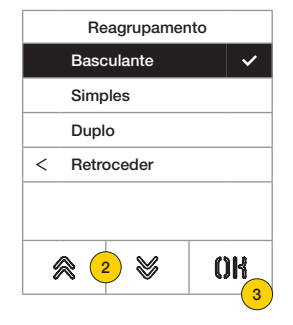

- 1. Prima para selecionar a função
- 2. Selecione o tipo entre Basculante, Simples ou Duplo
- 3. Prima para confirmar

#### 41018

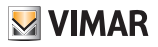

Endereçamento 2

Este procedimento permite o endereçamento automático dos Postos Internos e Externos

Endereçamento automático dos Postos Internos

**Nota:** a Unidade eletrónica a partir da qual é executada esta configuração, se vertical, deve ser Master. Ao passo que, se horizontal, deve funcionar como Master através da devida programação de um ou mais routers Art. 69RS.

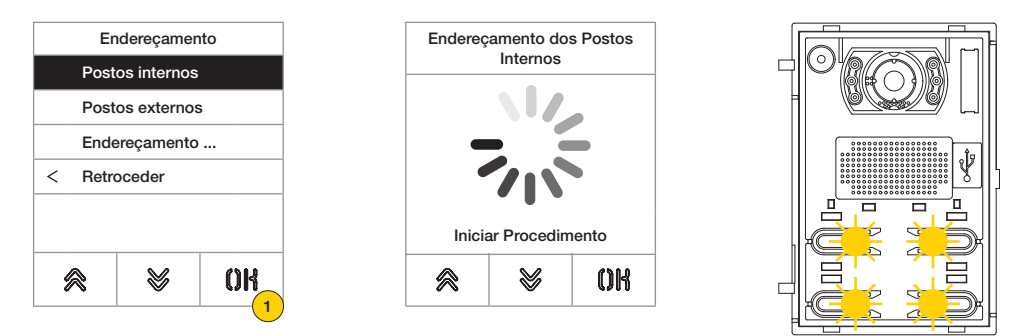

1. Prima para iniciar o procedimento, os botões da unidade eletrónica áudio/vídeo piscam lentamente

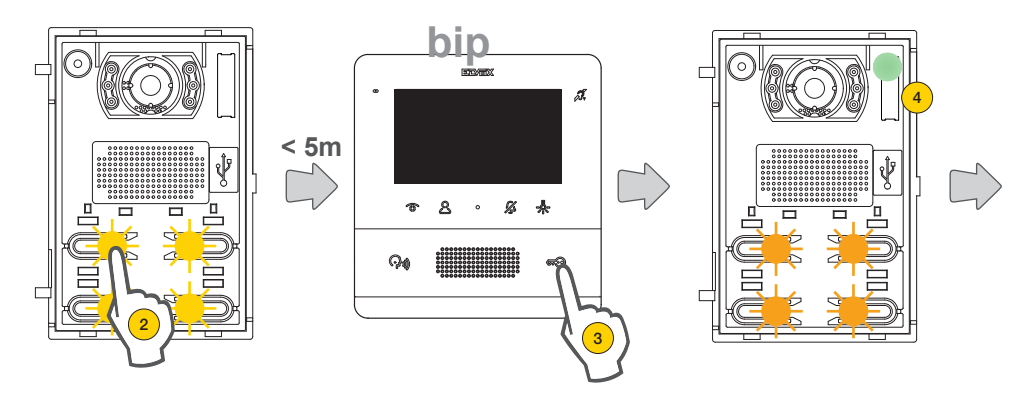

- 2. Prima o botão a partir do qual iniciará a atribuição automática dos ID aos Postos Internos que farão o pedido
- 3. No espaço de 5 min, solicite a atribuição por parte de um Posto Interno (\*).

Atenção: O Posto Interno principal deve ser atribuído em primeiro lugar e, depois, os seus Postos Internos secundários, se presentes.

\*Nota: a atribuição varia com base no Posto Interno utilizado; ver a documentação específica para mais detalhes

4. Depois de cada atribuição efetuada com êxito, a Unidade eletrónica emite automaticamente, para o Posto Interno que se acabou de codificar, uma chamada de verificação

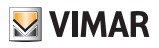

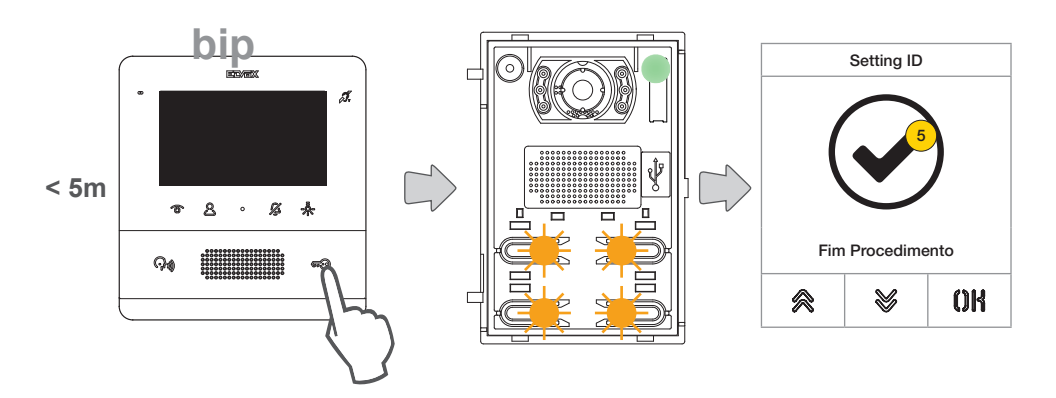

Depois de cada atribuição concluída, dispõe-se de mais 5 minutos para executar a seguinte

5. No fim do procedimento aparece um ecrã de confirmação

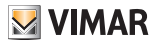

Endereçamento automático dos Postos Externos

**Nota**: a realizar apenas no Posto Externo ao qual se deseja atribuir o ID Master (ID=1). O procedimento funciona com os Postos Externos que suportam a atribuição automática do ID.

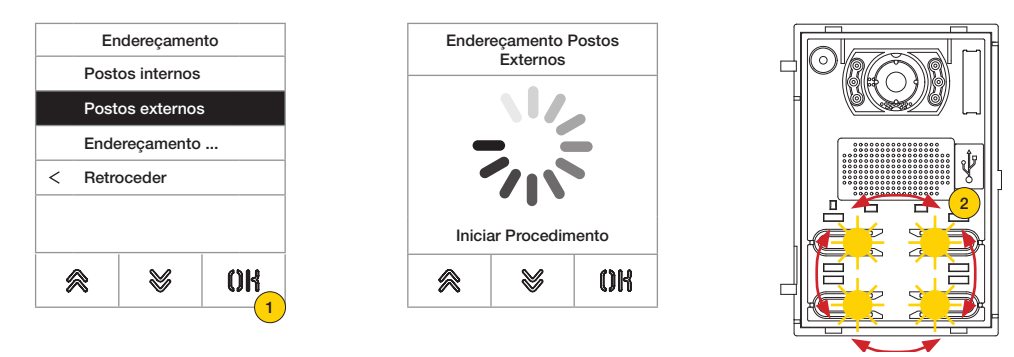

- 1. Prima para iniciar o procedimento
- 2. Durante a pesquisa dos IDs, os botões dos Postos Externos envolvidos acendem-se gradualmente no sentido horário, enquanto que durante a verificação da unicidade do ID, todos os botões piscam em simultâneo

**Nota:** o Posto Externo a partir do qual é iniciado o procedimento passa a Master, independentemente do ID que tinha anteriormente e do ID dos outros Postos Externos.

Os outros Postos Externos com ID já atribuído e que não sejam Master não participam no procedimento de atribuição do ID.

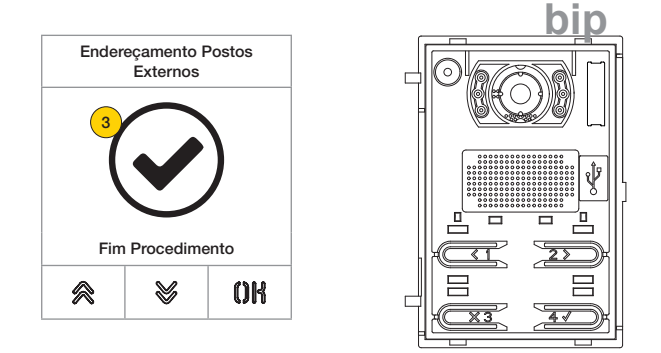

3. No fim do procedimento aparece um ecrã de confirmação e o Posto Externo emite um som

### 41018

Existe também a possibilidade de definir manualmente o ID do Posto Externo e de alterar o seu tipo

|   | Er    | ıdereçamen  | to |
|---|-------|-------------|----|
|   | Post  | os internos |    |
|   | Post  | os externos |    |
|   | Ende  | ereçamento  |    |
| < | Retro | oceder      |    |
|   |       |             |    |
| é | 8     | 8           | OK |

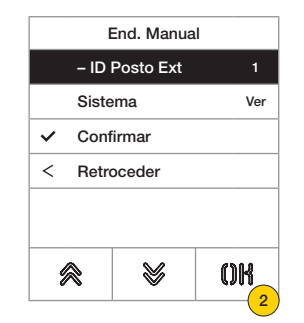

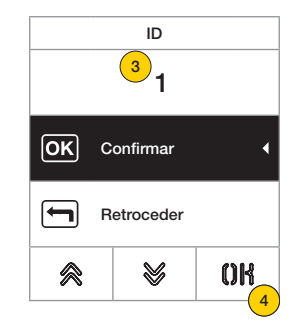

S VIMAR

- 1. Prima para definir manualmente o ID
- 2. Prima para alterar o ID do Posto Externo
- 3. Insira o dado através do teclado
- 4. Prima para confirmar

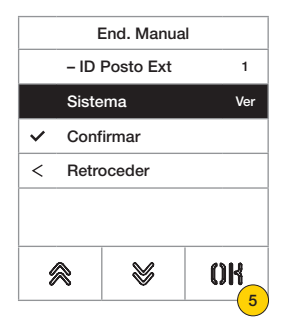

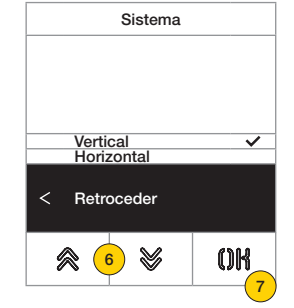

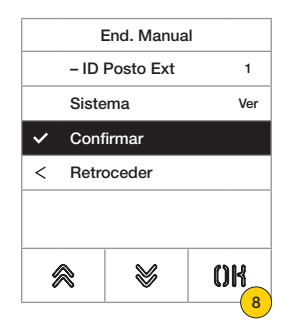

- 5. Prima para alterar o tipo de sistema
- 6. Prima para selecionar sistema vertical ou horizontal
- 7. Prima para confirmar e, depois, «retroceder» para continuar
- 8. Prima para guardar a configuração

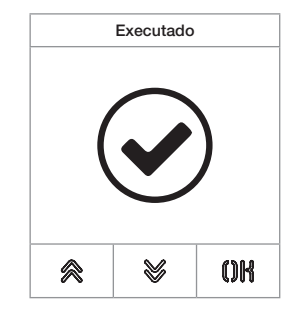

### 41018

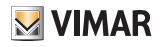

#### Tempos

Nesta secção é possível definir os tempos para Trincos/Conversação/Resposta, habilitar e definir a duração do Autoacendimento do Posto Externo, o destino e o tempo de ativação dos comandos F1/F2 e a fonte e o tempo de ativação do Relé do teclado.

Definição dos tempos para a duração do comando do trinco, duração máxima da conversação e tempo de resposta a uma chamada

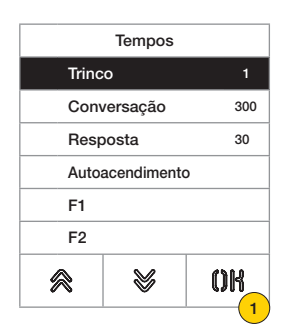

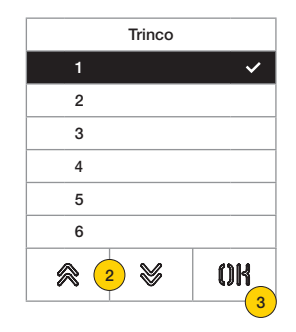

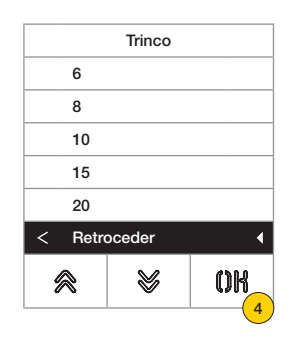

- 1. Prima para selecionar a função
- 2. Selecione o valor

|             | Tempo de duração do comando do<br>trinco                                              | De 1 a 8, 10,15,20 s                      |
|-------------|---------------------------------------------------------------------------------------|-------------------------------------------|
| Conversação | Tempo de duração máxima da<br>conversação                                             | 20 30 60,120,200 300,600,1200,1800,2540 s |
| Resposta    | Tempo disponível para atender uma<br>chamada uma vez concluídos os ciclos<br>de toque | 10,20,30,60,90,120,150,180,210,254 s      |

3. Prima para confirmar

4. Prima para guardar a definição

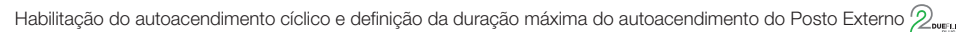

| Tempos          |             |     |
|-----------------|-------------|-----|
| Trinc           | 0           | 1   |
| Conv            | /ersação    | 300 |
| Resp            | Resposta 30 |     |
| Autoacendimento |             |     |
| F1              |             |     |
| F2              |             |     |
| 8               | *           | OK  |
|                 |             |     |

| Autoacendimento |           |       |
|-----------------|-----------|-------|
| Autoa           | acendimen | to 10 |
| Desa            | bilitado  | NÃO   |
| < Retro         | ceder     |       |
|                 |           |       |
|                 |           |       |
|                 |           |       |
|                 | 8         | OR    |
|                 | ~         | 2     |

- 1. Prima para selecionar a função
- 2. Prima para definir o tempo

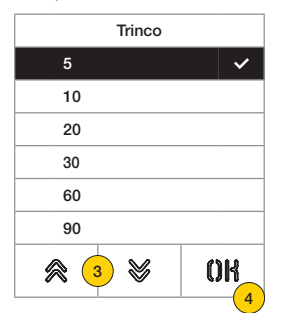

|     |       | Trinco |    |
|-----|-------|--------|----|
|     | 90    |        |    |
|     | 120   |        |    |
|     | 180   |        |    |
|     | 210   |        |    |
|     | 254   |        |    |
| <   | Retro | oceder | •  |
| * * |       | 8      | OK |
|     |       |        |    |

- 3. Selecione o valor
- 4. Prima para confirmar
- 5. Prima para guardar a definição e voltar ao menu anterior

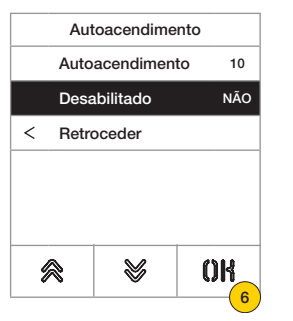

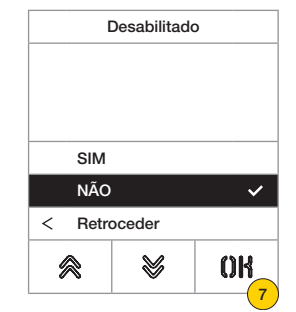

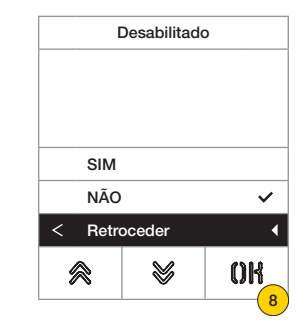

M VIMAR

6. Prima para habilitar/desabilitar a função de autoacendimento

Nota: função ativa apenas no caso de o Posto Externo estar configurado para o sistema horizontal ou como master para o sistema vertical

- 7. Selecione NÃO desabilitado ou SIM habilitado
- 8. Prima para guardar a definição e voltar ao menu anterior

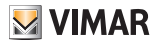

Definição do tempo de ativação dos comandos F1/F2 e seus destinos, escolhendo entre os módulos do Posto Externo local 2000 metro

|       | Tempos      |     |
|-------|-------------|-----|
| Trinc | Trinco      |     |
| Conv  | Conversação |     |
| Resp  | osta        | 30  |
| Auto  | acendimen   | ito |
| F1    |             |     |
| F2    |             |     |
| 8     | 8           | OK  |
|       |             | L(1 |

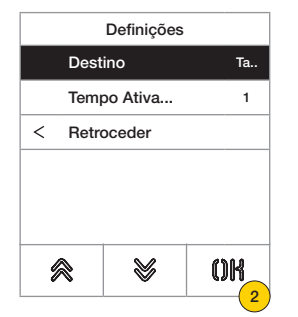

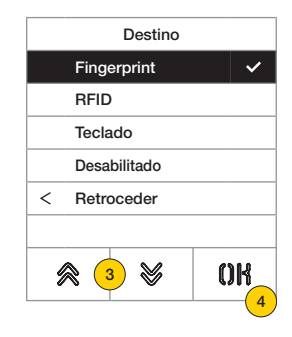

- 1. Prima para selecionar a função
- 2. Prima para definir o destino
- 3. Selecione o destino do comando
- 4. Prima para confirmar

|     | Definições | i    |
|-----|------------|------|
| [   | estino     | Ta   |
| 1   | empo Ativa | 1    |
| < F | letroceder |      |
|     |            |      |
|     |            |      |
|     |            |      |
| ≈   | *          | OK_  |
|     |            | L(5) |

| Tempo At. |    |
|-----------|----|
| 1         | ~  |
| 2         |    |
| 5         |    |
| 10        |    |
| 30        |    |
| 60        |    |
| ≈ 6 ≫     | OK |

| Tempo At. |        |     |
|-----------|--------|-----|
| 60        |        |     |
| 90        |        |     |
| 120       |        |     |
| 180       |        |     |
| 254       |        |     |
| < Retro   | oceder | •   |
| 8         | 8      | OK  |
|           |        | (°_ |

- 5. Prima para definir o tempo de ativação do comando
- 6. Selecione o valor
- 7. Prima para confirmar
- 8. Prima para guardar a definição e voltar ao menu anterior

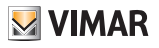

Definição do tempo de ativação da atuação e a respetiva fonte entendida como ID de um relé 2000

|                 | Tempos      |     |  |
|-----------------|-------------|-----|--|
| Conv            | versação    | 300 |  |
| Resp            | Resposta 30 |     |  |
| Autoacendimento |             |     |  |
| F1              |             |     |  |
| F2              |             |     |  |
| Relé            | Teclado     |     |  |
| 8               | *           | OK  |  |
|                 | •           |     |  |

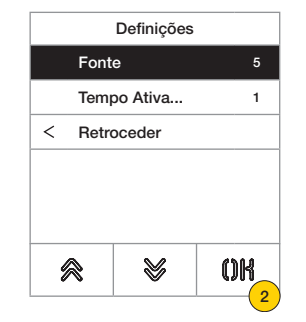

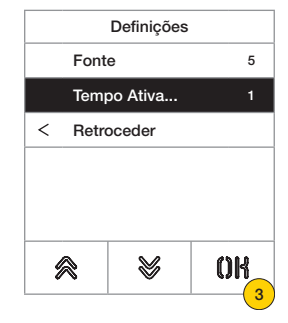

- 1. Prima para selecionar a função
- 2. Prima para selecionar a fonte A fonte pode assumir os valores:
- de 1 a 16 em caso de sistema vertical
- de 1 a 6000 em caso de sistema alargado
- Zero desabilita a função
- Para definir como fonte o comando do trinco da botoneira local, é necessário premir a tecla de chave do art. 41019 no momento da ativação.
- 3. Prima para definir o tempo de ativação da atuação

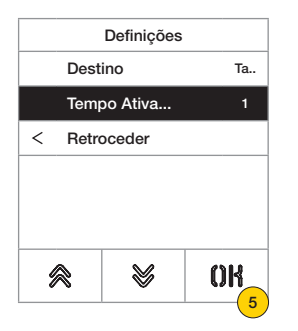

| Tempo At. |      |
|-----------|------|
| 1         | ~    |
| 2         |      |
| 5         |      |
| 10        |      |
| 30        |      |
| 60        |      |
| ≈ 6 ≫     | OK   |
|           | - (7 |

| Tempo At. |       |        |         |
|-----------|-------|--------|---------|
|           | 60    |        |         |
| 90        |       |        |         |
|           | 120   |        |         |
|           | 180   |        |         |
|           | 254   |        |         |
| <         | Retro | oceder | •       |
| 8         |       | 8      | OK      |
|           |       |        | · · · · |

- 5. Prima para definir o tempo de ativação do comando
- 6. Selecione o valor
- 7. Prima para confirmar
- 8. Prima para guardar a definição e voltar ao menu anterior

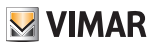

#### Número de dígitos da chamada

Nesta secção é possível definir o modo e, eventualmente, o número de dígitos máximos com que é possível efetuar uma chamada para um Posto Interno

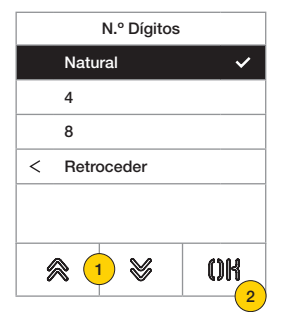

### 4. Selecione o valor entre

Natural até 3 dígitos para sistema vertical, até 5 dígitos para sistema horizontal, remapeamento não ativo

- 4 até 4 dígitos, remapeamento ativo
- 8 até 8 dígitos, remapeamento ativo
- 5. Prima para confirmar.

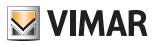

Vídeo Externo (apenas com 41002)

| V       | Vídeo Externo |            |     |   | v     | ídeo Exteri | no |
|---------|---------------|------------|-----|---|-------|-------------|----|
|         |               |            |     |   |       |             |    |
|         |               |            |     |   |       |             |    |
| SIM     |               |            | -   |   | SIM   |             |    |
| NÃO     |               | ~          |     |   | NÃO   |             | ~  |
| < Retro | oceder        |            |     | < | Retro | oceder      |    |
| *       | ≶             | OK         |     | ý | 8     | ≶           | OK |
|         |               | · <u> </u> | ) ' |   |       |             | 2  |

Nesta secção é possível habilitar a entrada de vídeo opcional para uma câmara analógica e, consequentemente, fazer chamadas áudio/vídeo

- 1. Selecione NÃO desabilitado ou SIM habilitado
- 2. Prima para guardar a definição e voltar ao menu anterior

### Síntese Vocal 2

Nesta secção é possível habilitar/desabilitar a síntese vocal no Posto Externo

| Síntese Voc. |   |     |
|--------------|---|-----|
|              |   |     |
|              |   |     |
| SIM          |   |     |
| NÃO 🗸        |   |     |
| < Retroceder |   |     |
| 8            | 8 | OK  |
|              |   | · 1 |

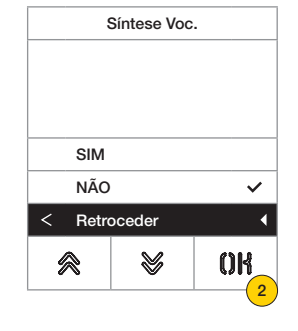

- 1. Selecione NÃO desabilitado ou SIM habilitado
- 2. Prima para guardar a definição e voltar ao menu anterior

### 41018

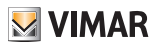

## Trincos Comuns 2

Num posto externo, o parâmetro permite a configuração da abertura do trinco em comum com um ou mais postos externos.

**Nota**: A função está disponível a partir da versão do firmware 1.63 (mesmo após a atualização); ligado a uma unidade eletrónica (41002 - 41005) com a versão do firmware 1.81 ou posteriores.

### Configuração de trincos comuns

#### Operação preliminar

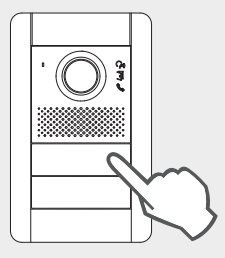

A partir do posto externo do qual se quer partilhar a abertura do trinco, faça uma chamada para um posto interno qualquer instalado no mesmo bus, onde está situado o posto externo afetado pela programação. Então, a partir do posto interno, prima o botão do trinco (o comando de ativação do trinco será, assim, enviado para a botoneira chamadora e o sistema registará a botoneira a partilhar).

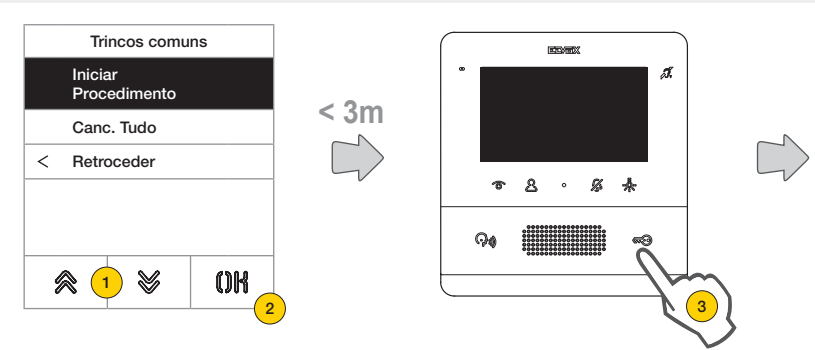

- 1. Selecione "Iniciar Procedimento"
- 2. Prima para confirmar.
- 3. Prima a tecla de trinco do posto interno para o qual se tenha feito anteriormente uma chamada.

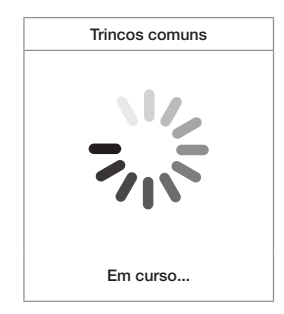

Configuração em curso (máx. 3 minutos)

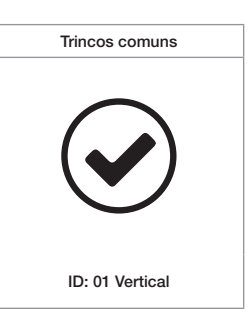

Configuração bem-sucedida

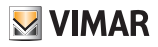

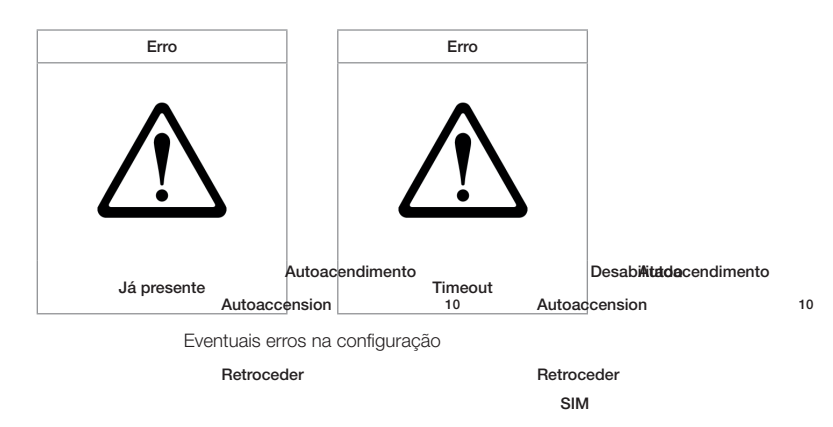

#### Notas:

- O procedimento de associação do trinco ao posto externo descrito anteriormente pode ser repetido para mais 8
  postos externos no máximo. Uma vez atingido este limite, a tentativa de definir outra associação alha e o display sai
  do procedimento de configuração. No entante será possível eliminar as programações ponforme descrito de seguida.
- O procedimento surtirá efeito sobre todos os postos internos e não construição a sobre aquele que é utilizado na construición da associação e inclui também eventuais centrais de portaria (num total de 204 dispositivos). Se a botoneira sobre instalada no Bus horizontal, o procedimento surtirá efeito sobre todos os postos internos da janela (primeiro ID último ID) geridos pela própria botoneira.
- O posto externo não sai da configuração e não entra no estado de ocupado se, entretanto, o bus for ocupado por uma comunicação que seja prioritária para o mesmo posto externo; o led vermelho assinala que o bus não está disponível e a configuração continua.

#### Eliminação das configurações de trincos comuns

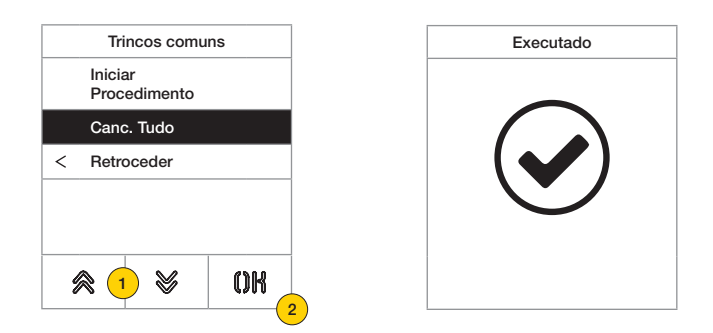

- 1. Selecione "Elim. Tudo" para eliminar a tabela de trincos comuns do posto externo.
- 2. Prima para confirmar.

# **VIMAR**

### 41018

### Info

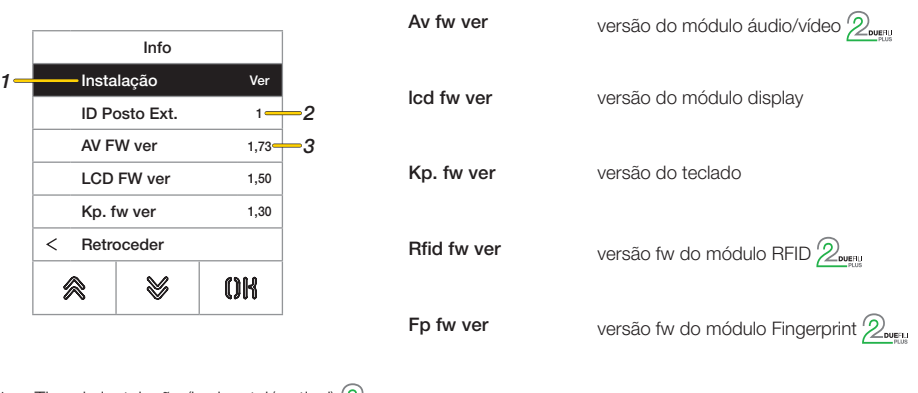

Nesta secção é possível ver as versões de firmware dos dispositivos instalados no Posto Externo, o tipo de instalação e o ID do Posto Externo.).

- 1. Tipo de instalação (horizontal/vertical)
- 2. ID do Posto Externo ao qual o módulo está ligado  $2_{\text{MMP}}$
- 3. Versão do firmware

#### Sistema

Nesta secção é possível repor os parâmetros de fábrica dos vários dispositivos ou reiniciar o Posto Externo

| Sistema             |         |    | Sistema             |
|---------------------|---------|----|---------------------|
| Reset Definições    |         |    | Reset Definições    |
| Reset Posto Ext     |         |    | Beset Posto Ext     |
| Reiniciar Posto Ext |         |    | Painiaiar Dacta Ext |
| Reiniciar Sistema   |         |    | Reiniciar Posto Ext |
| Reset Memória       |         |    | OK Confirmar        |
| < Retr              | oceder  |    | C Anular            |
|                     | 8       | OR |                     |
| ~ ~                 | <b></b> |    |                     |

- 1. Prima para selecionar o tipo de reset ou reinicialização do sistema
- 2. Prima para ativar o procedimento

| Reset das Definições        | Repõe os valores de fábrica do módulo do display.<br>Os valores restabelecidos são: Idioma, Cor, Home Page, Tipo de Letra, Luminosidade,<br>Standby e as Passwords do Administrador/Instalador |  |
|-----------------------------|----------------------------------------------------------------------------------------------------|--|
| Reset Posto Externo         | Repõe os valores de fábrica do Posto Externo 2000                                                                                                    |  |
| Reiniciar Posto Externo     | Reiniciar Posto Externo                                                                                                    |  |
| Reiniciar Sistema           | Reinicia o sistema Due Fili completo Dueri                                                                                                    |  |
| Reset da Memória<br>externa | Eliminação de eventuais nomes nos Contactos, códigos de acessos e remapeamentos de botões, Atuações, Tags de acesso e Logótipos $2_{\text{source}}$                                            |  |

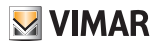

#### Password

configuração.

Password Inserir Administrador \*\*\*\* Instalador Retroceder < Confirmar Anular ⊗ OK 4  $\otimes$ 2  $\otimes$ OK  $\otimes$ (1 3

+ + + + +

Nesta secção é possível alterar as passwords associadas ao instalador e/ou ao administrador para aceder ao menu de

 $\bigotimes + \bigotimes + \bigotimes + \bigotimes + \bigotimes$ 

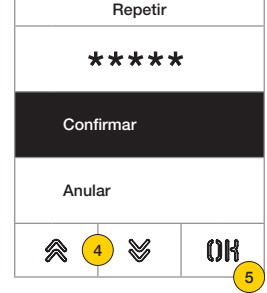

- 1. Prima para selecionar o tipo de password a modificar
- 2. Prima a sequência de teclas que compõem a password, por defeito:

Password do Instalador:

Password de Administrador:

- 3. Prima para confirmar
- 4. Repita uma segunda vez a sequência que compõe a password
- 5. Prima para confirmar

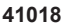

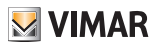

# Configuração avançada a partir do PC

Em caso de instalação em sistemas com tecnologia Due Fili Plus (com módulo áudio/vídeo 41002, 41005) utiliza-se o software de configuração a partir do PC "SaveProg" ligando-se ao módulo áudio/vídeo através de USB. Em caso de instalação em sistemas com tecnologia IP (com módulo áudio/vídeo 41006.1) utiliza-se o software de configuração a partir do PC "Video-Door IP Manager" ligando-se à rede de sistema. Os softwares de configuração estão disponíveis no site www.vimar.com.

# Atualização

## Atualização manual

- 1. Desligue o Display dos outros módulos e da eventual fonte de alimentação auxiliar
- 2. Ligue o Display a um PC (onde esteja instalado o software SaveProg/FWUpdate ou WinBoot) através de cabo USB

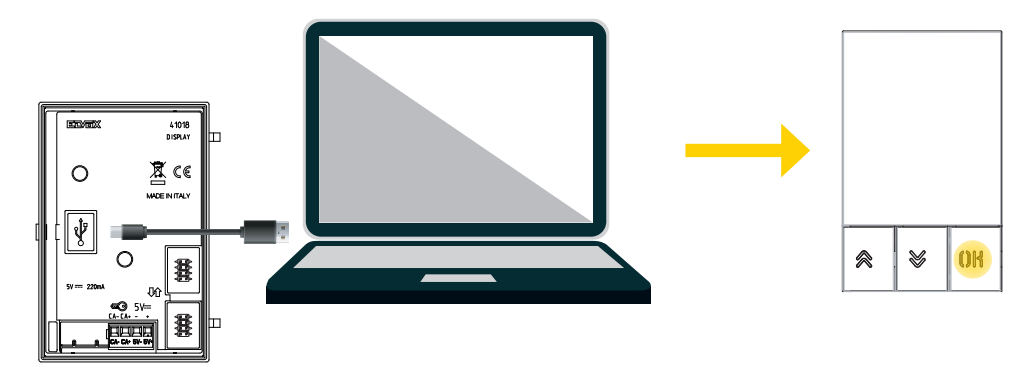

- Inicie a atualização dentro de 30 segundos, após 30 segundos o dispositivo sai automaticamente da fase de atualização
- 4. Durante a fase de atualização, o led da tecla OK mantém-se aceso e o display não apresenta qualquer imagem.

Atenção: faça a atualização do display com o PC devidamente alimentado ou com a bateria carregada. Se, no caso de um PC alimentado com bateria, ocorrer um bloqueio na fase de atualização, a causa deve ser atribuída a um nível de bateria demasiado baixo, que não permite alimentar corretamente a saída USB usada para a atualização, pelo que é necessário realizar novamente o procedimento, ligando o PC diretamente à corrente elétrica.

## Atualização automática

Quando faz parte de um sistema de videoporteiro IP Elvox, ou seja, ligado ao módulo eletrónico áudio/vídeo art. 41006.1, o dispositivo é atualizado automaticamente pelo módulo eletrónico a que está ligado. A atividade de atualização é assinalada através dos LEDs do 41006.1, tal como descrito no respetivo manual de instalação.

**Nota:** o dispositivo consegue funcionar com o módulo 41006.1 se dotado de firmware versão 1.19 ou posterior. Caso contrário, quando ligado ao 41006.1, apresentará a mensagem "Upgrade the modules" durante a fase de arranque (consulte <u>Mensagens de notificação</u>): proceda, depois, à atualização manual através do SaveProg/ FWUpdate, anteriormente descrito; no fim, ligue-o novamente ao 41006.1.

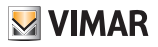

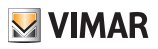

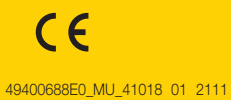

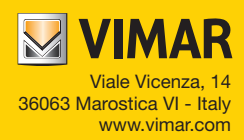